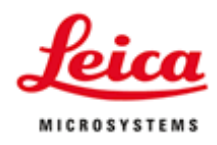

#### How to Use Leica LMD7000

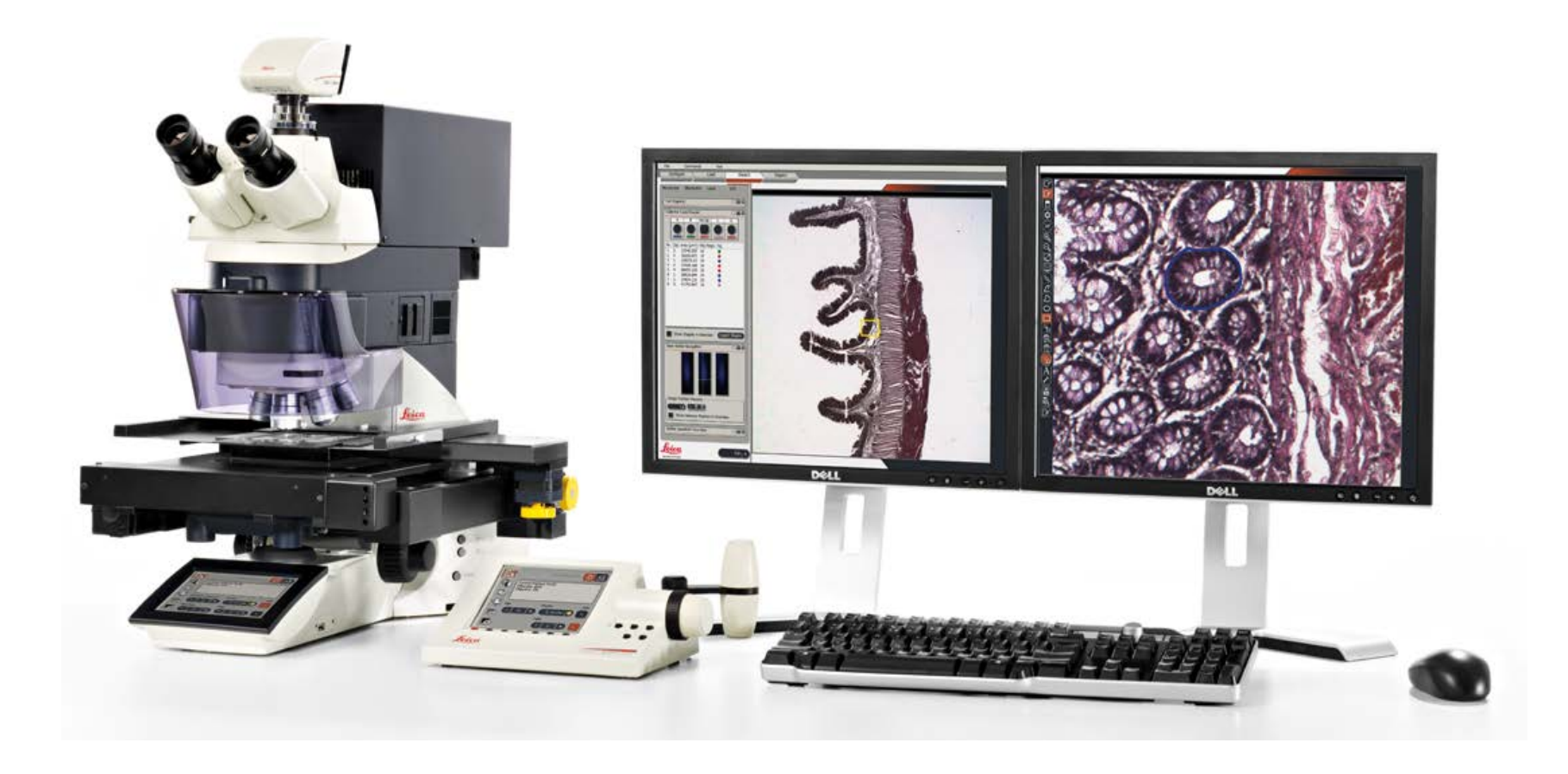

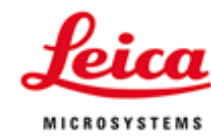

## Step 1 Turn on the system

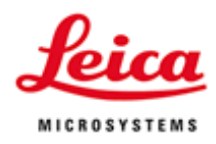

#### Turn on the power strip

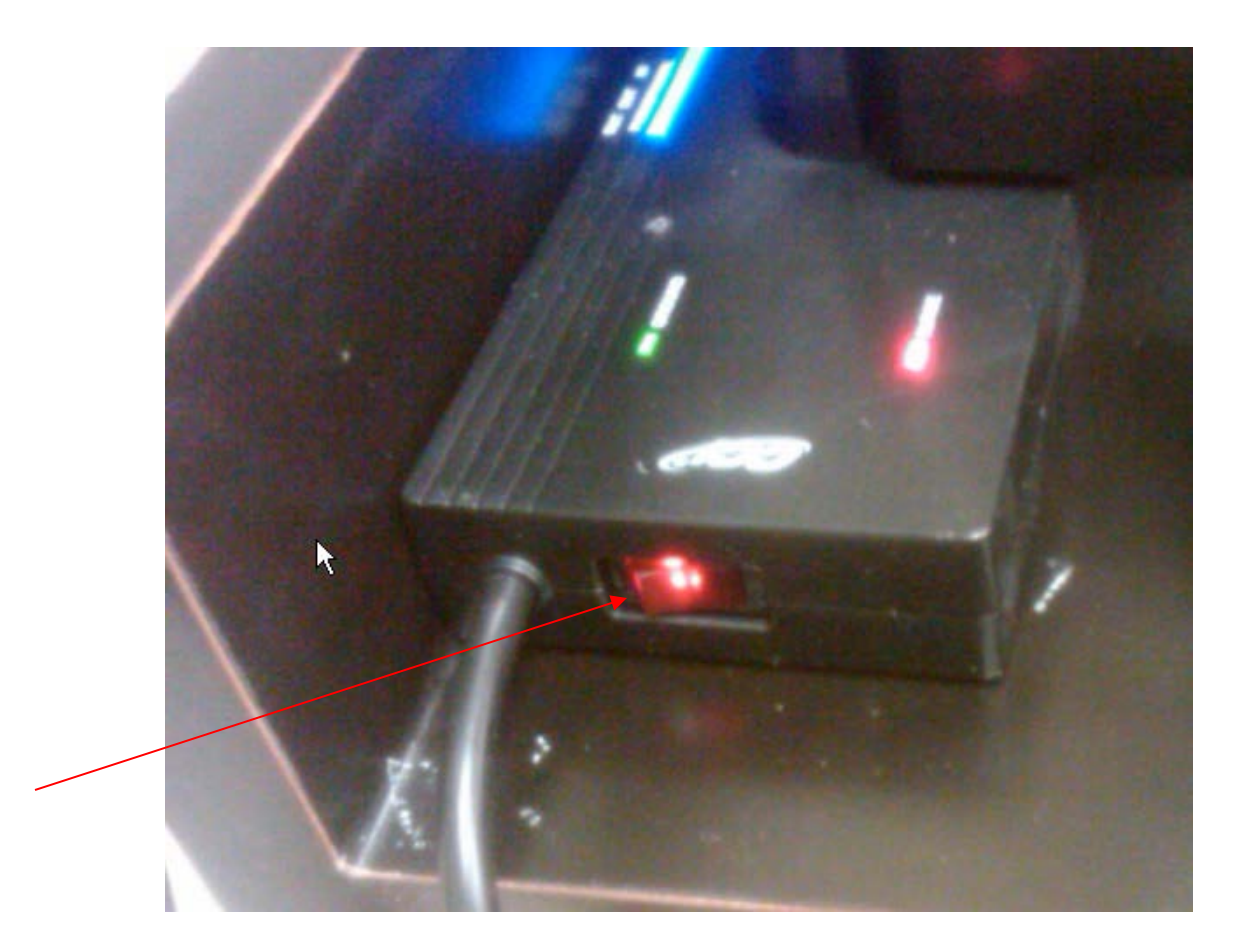

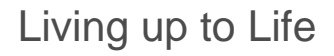

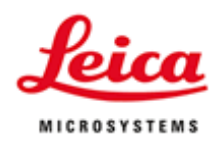

### Turn on the fluorescence light source ONLY IF you have fluorescent labels

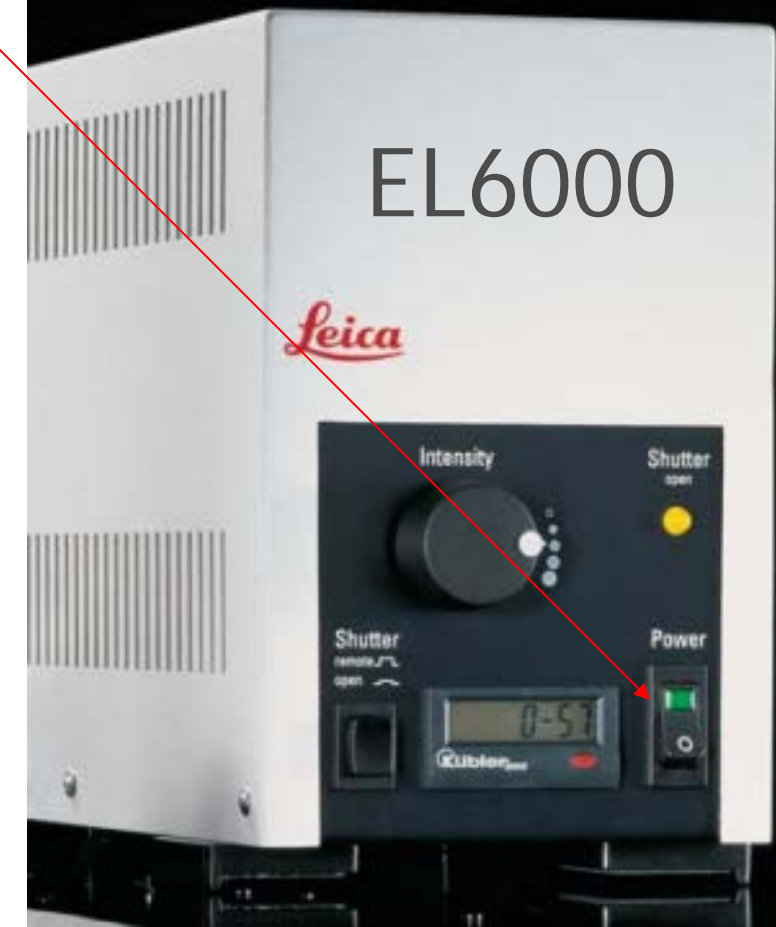

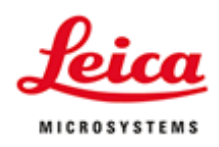

#### Turn on the laser key

- There is a power button on the rear left corner. You may leave it on as we will use the power strip.
- Turn on the laser key
- The ERROR light will be on right after the power is on
- Emission light (blue) will be on after the software started the laser cutting.

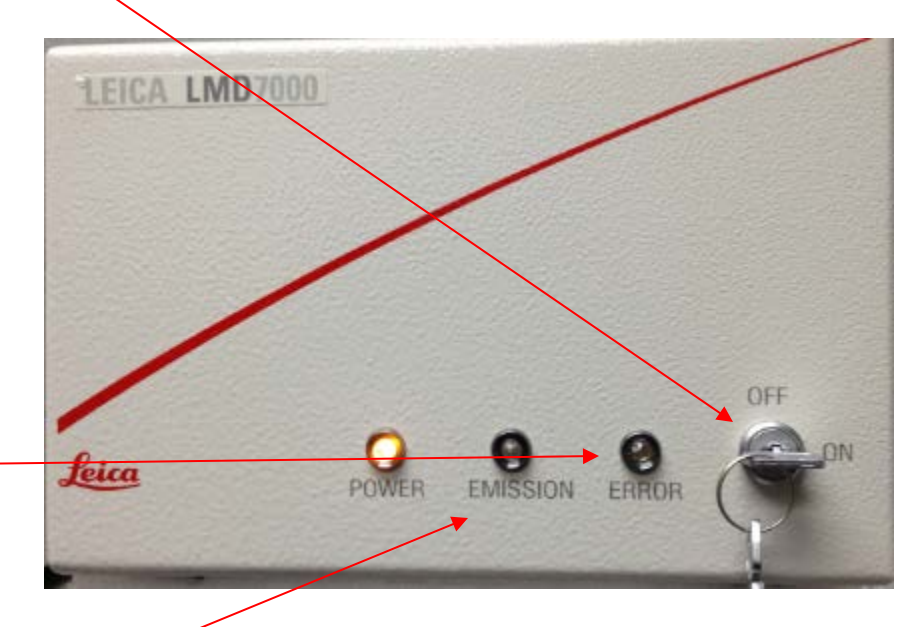

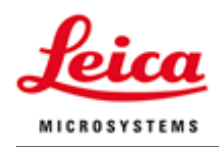

#### Turn on the CTR6500 controller box

- This is the microscope controller.
- Wait for the CTR6500 started before starting the software.
- Also wait for the PC completely booted before running LMD software.

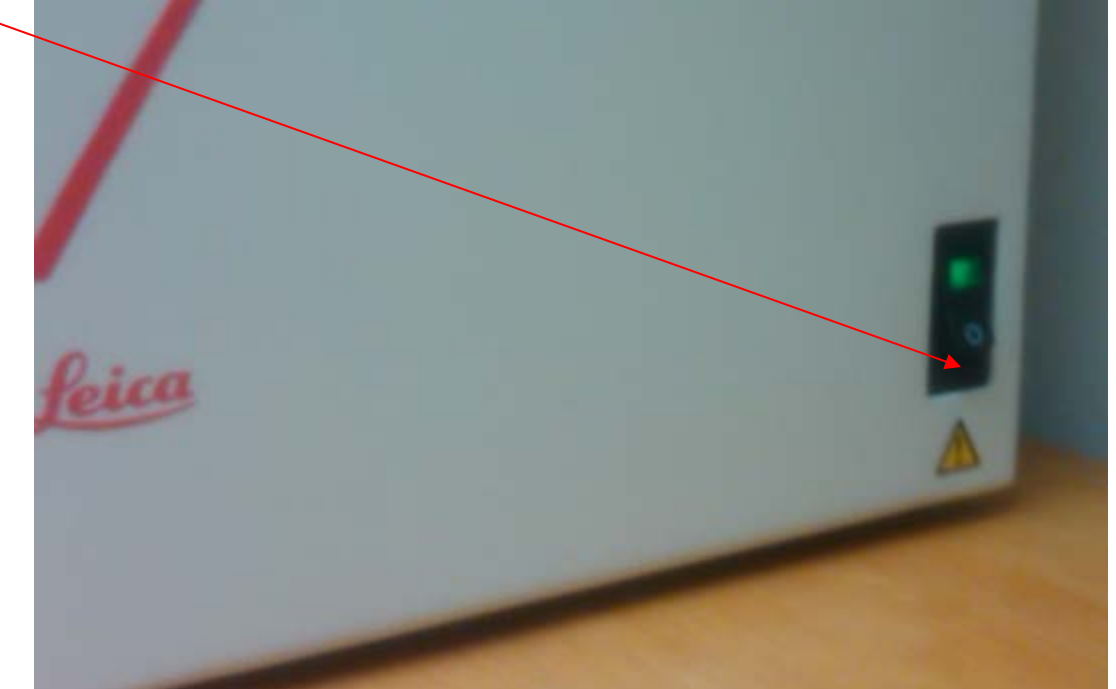

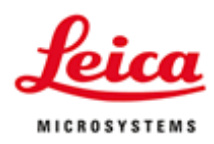

### Turn on the computer if it is not on automatically after turning on the power strip

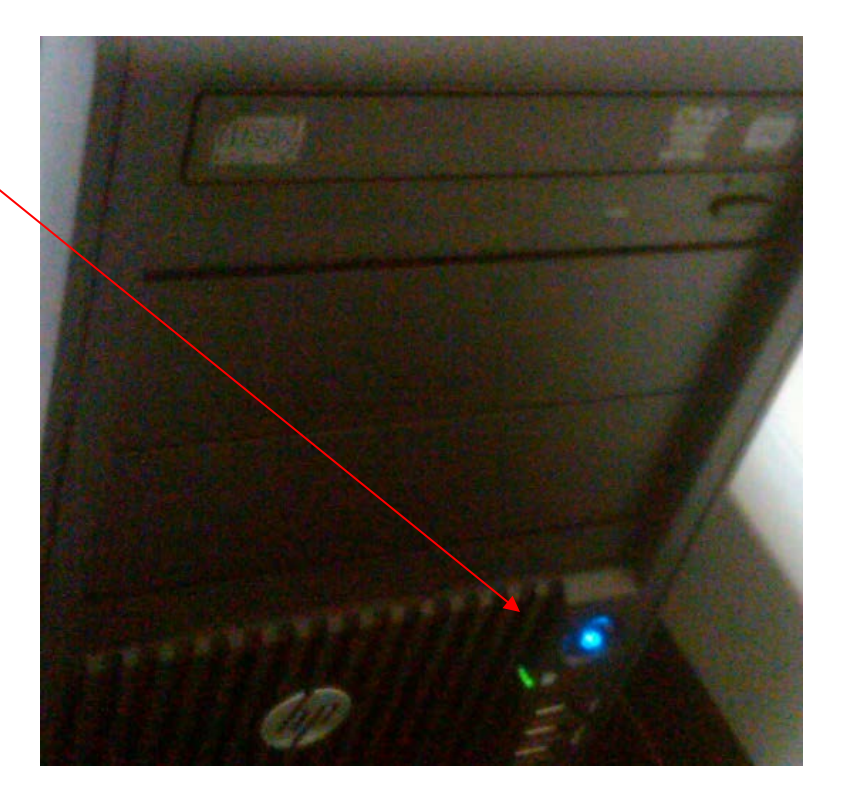

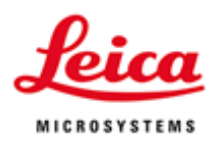

## Step 2 Prepare the Sample with LMD Membrane Foil Slides

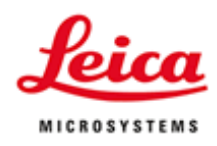

#### LMD Slides: Glass vs Frame; PEN vs PET

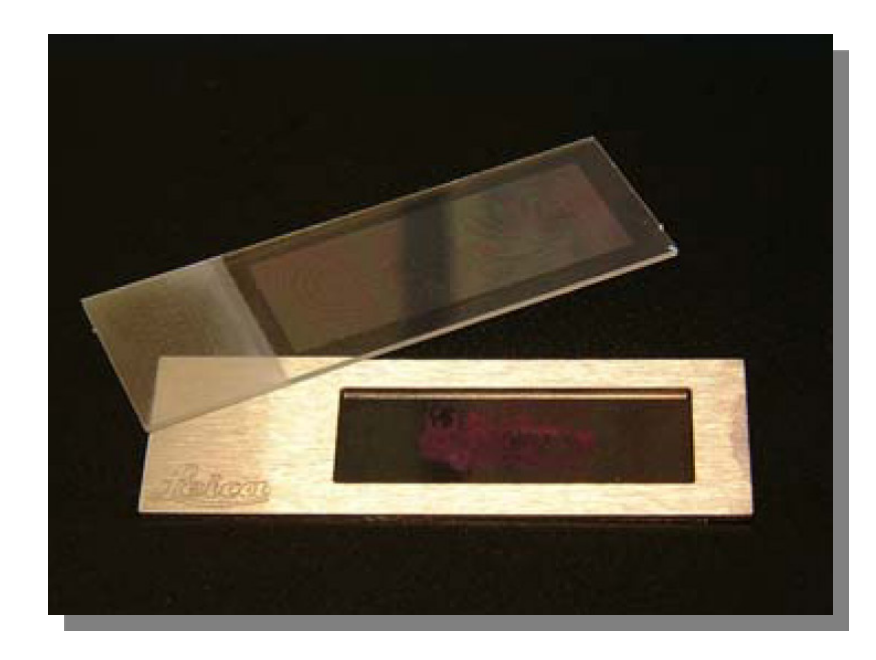

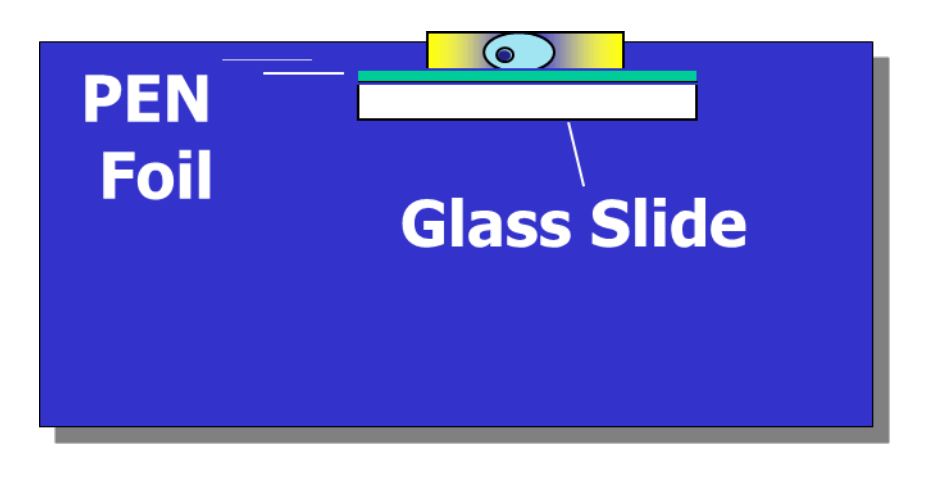

Tissue Sections placed directly on to the PEN/PET/POL foil anchored to slide.

Glass foiled PEN (2.0 u) slides (Poly Ethylene Naphthalate)11505158 (50 per box)Frame foiled PET (1.4 u) slides (Poly Ethylene Terephthalate)11505151 (50 per box)PEN MembraneSlide (4µm), glass, 50 pcs11600288PEN FrameSlide, (4µm), steel frames, 50 pcs11600289

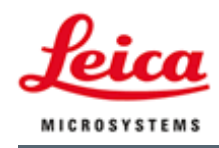

### **Typical Protocol for Frozen Sections**

- Cut sections 4-20 um
- Mount on special Leica foiled slides
- Fixation with 70% EtOH for 30 sec. minimum
- Wash in DEPC water for 30 sec.
- Stain with Mayer's hematoxlin for 30 sec.
- Wash in DEPC water for 30 sec.
- Counterstain with eosin for 30 sec.
- Rinse with 95% and 100% EtOH for 30 sec.
- Air dry approximately 5 minutes

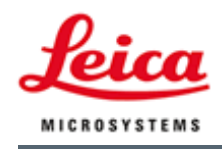

### Typical Protocol for Paraffin Sections

- Cut sections 4-20 um
- Mount on special Leica foiled slides
- De-wax with xylene for 30-45 sec (1 min maximum)
- Clear with 100%, 95%, 70% EtOH for 30 sec. each
- Rinse with Water for 30 sec.
- Stain with Mayer's hematoxlin for approx. 2 min.
- Wash in water for 60 sec.
- Rinse in 70% EtOH for 30 sec.
- Counterstain with eosin for 10-15 sec.
- Rinse with 95% and 100% EtOH for 30 sec.
- Air dry approximately 5 minutes

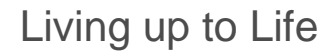

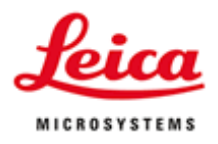

#### LMD: Non-Contact Method

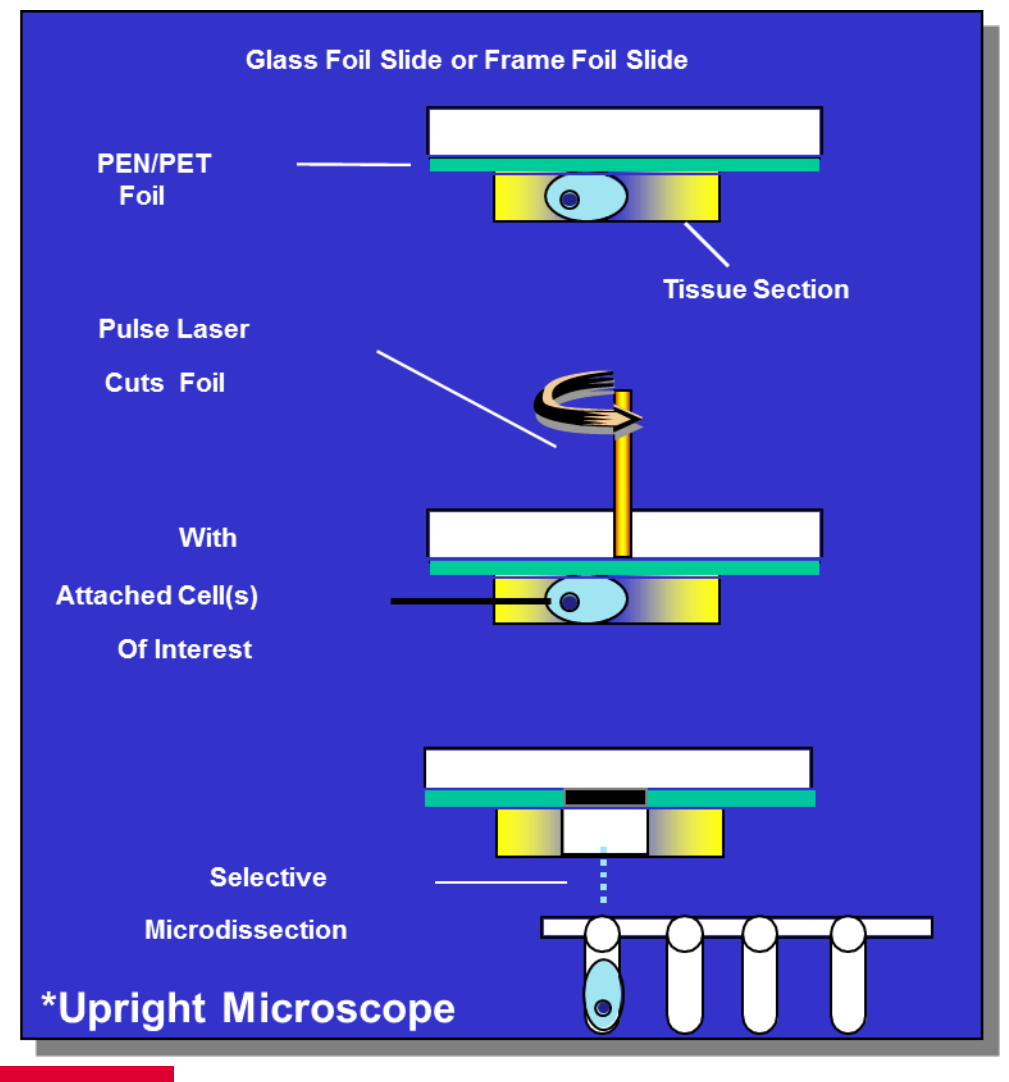

Section placed directly on to the PEN/PET/POL foil anchored to slide.

Cell(s) of interest are separated from unwanted cells by a cutting Ultra Violet laser.

They are collected directly into the cap of a PCR tube for further downstream analysis.

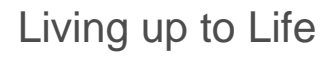

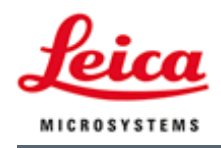

#### Making the Slides RNase Free

- The foil slides can be treated to remove RNases by dipping them into a bath of pure RNase Zap (Ambion Corp) for 15 seconds. Follow this with two rinses in DEPC water to remove all of the RNase Zap. The slides then should be completely dried by placing them in a heater at 37 deg C for as long as is required to dry. Then one may follow with UV treatment as described below.
- Note: Heating in an autoclave may not always ensure that all RNases are destroyed. If this method is performed the heating must ba at 180 deg C for up to 4 hours.

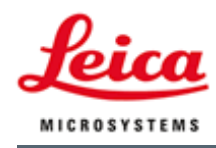

#### Preparing the Slide with UV Irradiation

 Prior to placing specimens on the membrane slides, it is advisable to prepare the membrane by placing the blank slides to be used, into a <u>UV Cross-linker</u> device. The slides should be irradiated at 220nm to 260nm <u>at full power for 30</u> <u>minutes.</u> This will usually destroy RNases, improve the laser cutting of the foil (reducing static), and help make the foil more hydrophilic to improve adherence of the specimen.

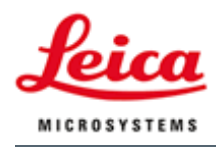

### DNA, RNA, Protein Downstream Analysis

#### <u>DNA</u>

1 to 5,000 cells

- Clonal analysis
- DNA methylation
- Direct sequencing
- CGH
- LOH

#### <u>RNA</u>

1-1,000 cells

- RT PCR
- > 500 cells
- cDNA library construction
- cDNA microarray probes
- Differential display
- Gene Expression Arrays

#### **Proteins**

- > 5,000-50,000 cells
- Resolve
- 2D-PAGE
- Identify Mass Spectrometry Western Immunoblotting
- MALDI TOF
- ESI MS

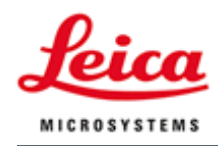

#### Laser Induced Glass Etching

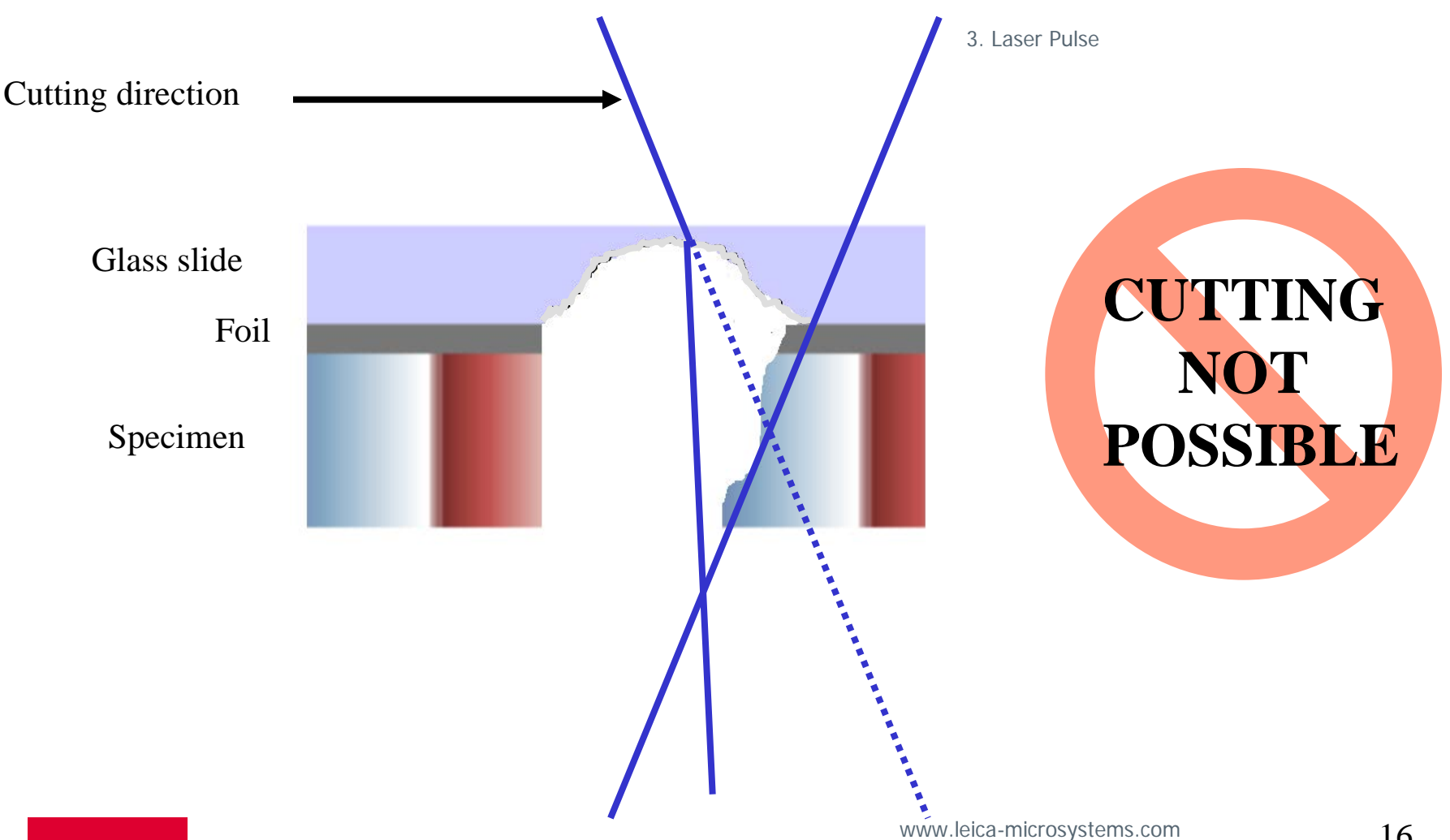

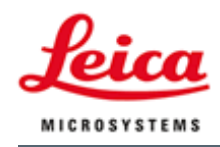

### LMD7000 Laser

- Use lower frequency: 120 Hz
  - Better cutting
  - Less static
- Use slower speed: 3 10

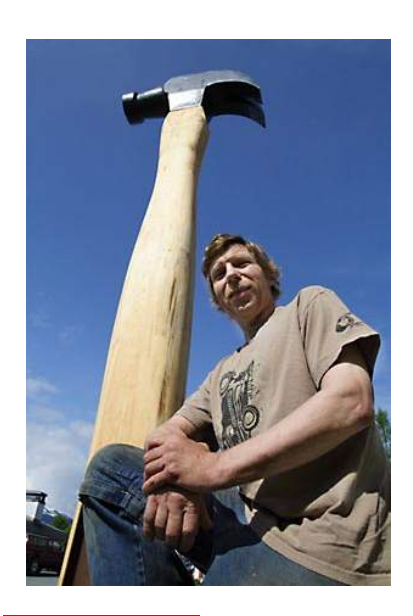

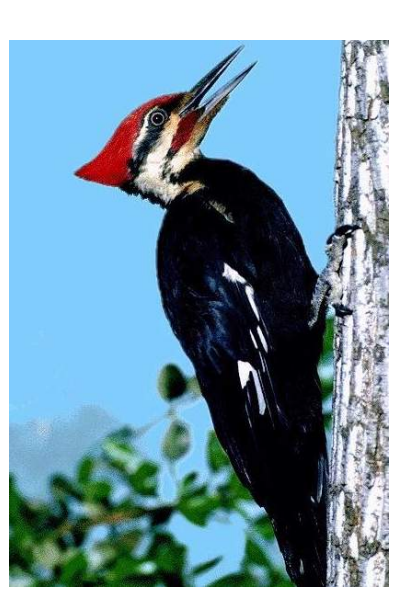

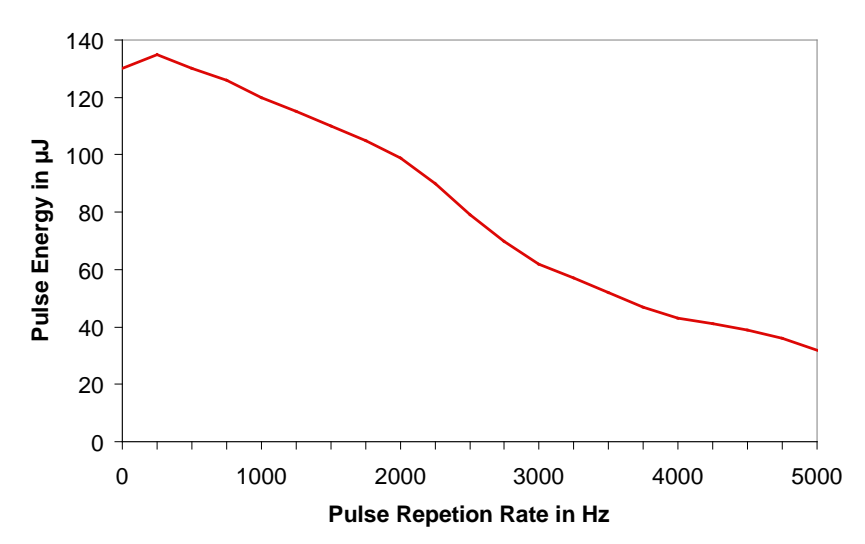

| LMD Laser<br>Systems | Leica LMD7000<br>(SpectraPhysics)             |
|----------------------|-----------------------------------------------|
| Gain medium          | Nd:YLF Neodymium,<br>yttrium lithium fluoride |
| Wavelength           | 349 nm                                        |
| Max. pulse energy    | 120 μJ                                        |
| Q-switch             | active                                        |
| Repetition rate      | 1 – 5000 Hz                                   |

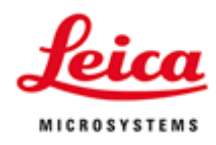

#### LMD PCR Tube Cap Dimension

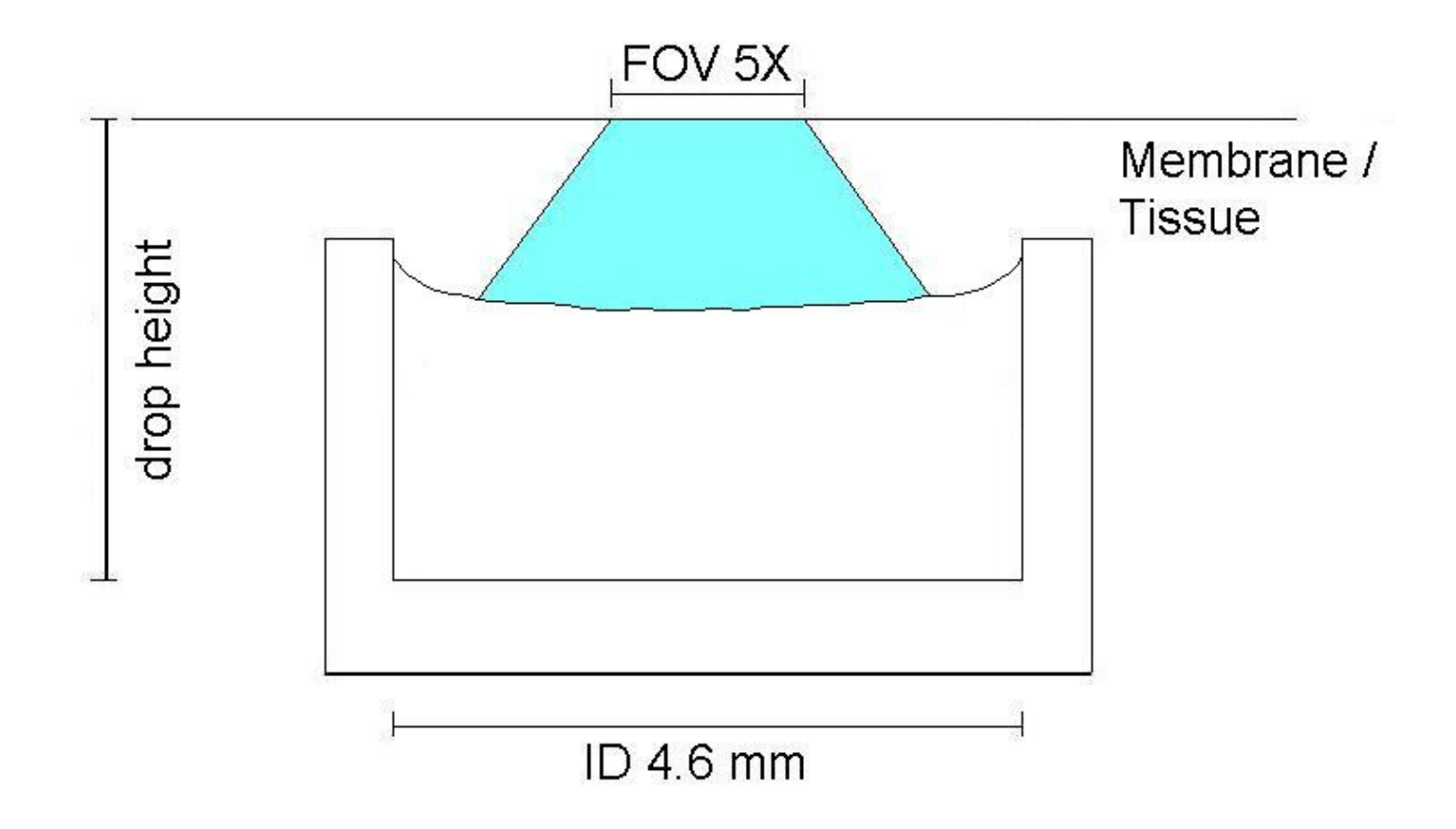

Tissue can only fall down in the lid of the PCR cap

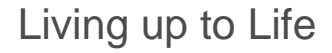

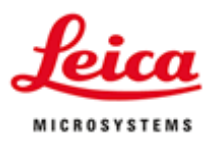

## Step 3 Start LMD Software

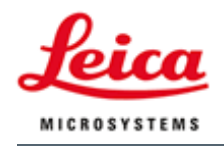

### Load the Specimen

- Click the first "Unload"
- Mount the sample on the slide holder
- Put the slide holder on the stage
- Click "Continue"

| ange Specimen                                                                    |                    |
|----------------------------------------------------------------------------------|--------------------|
| Info<br>It's now safe to exchange the s<br>and/or the sample holder!             | pecimen            |
| Sample Holder<br>ThreeSlides<br>Large Slide<br>Scanning Stage LCC<br>ThreeSlides | Enable LCC Module  |
| Specimen ID: N                                                                   | 1ouse Brain        |
| Preparation: T                                                                   | hionin             |
| Type:                                                                            | UnKnown>           |
| Contrast: T                                                                      | 'L-BF              |
| User Name: jo                                                                    | phann-g            |
| Description:                                                                     | est of LAS package |
|                                                                                  |                    |
|                                                                                  | Continue           |

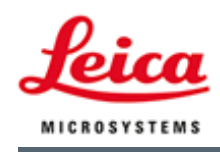

### Load Collector

- Click the 2<sup>nd</sup> button "Unload"
- Take the collector holder out (0.5ml or 0.2ml – two holders)
- Mount 4 PCR tubes in (0.5ml or 0.2ml flat head PCR tubes).
- Put the holder in. Top left corner has a 45 degree cut.
- Click "Continue".

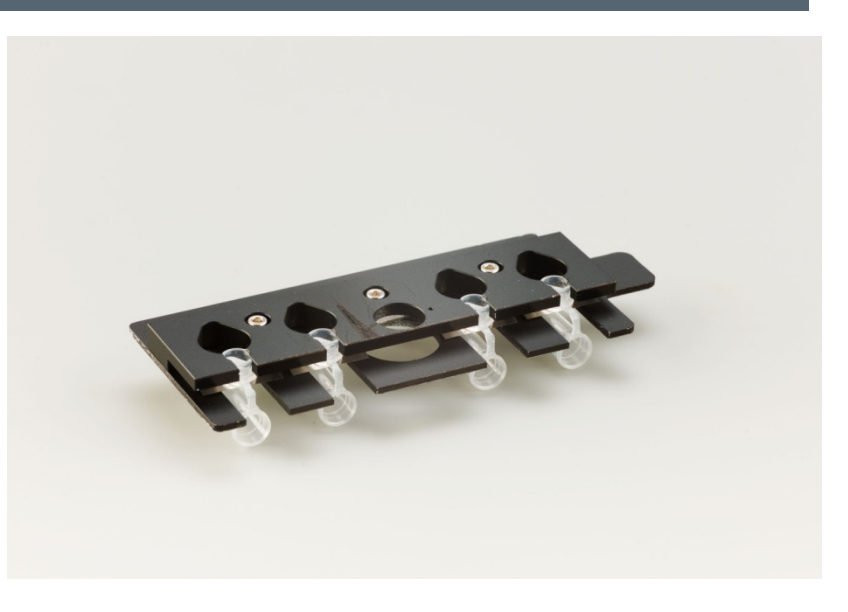

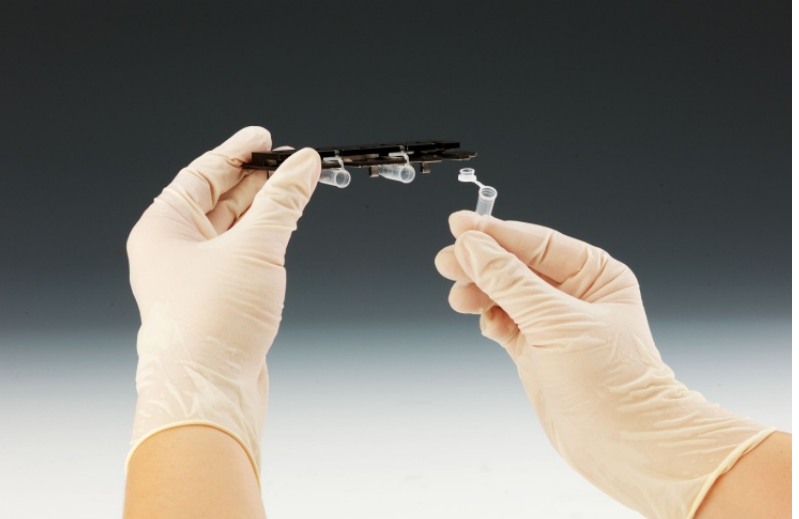

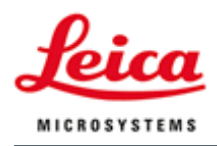

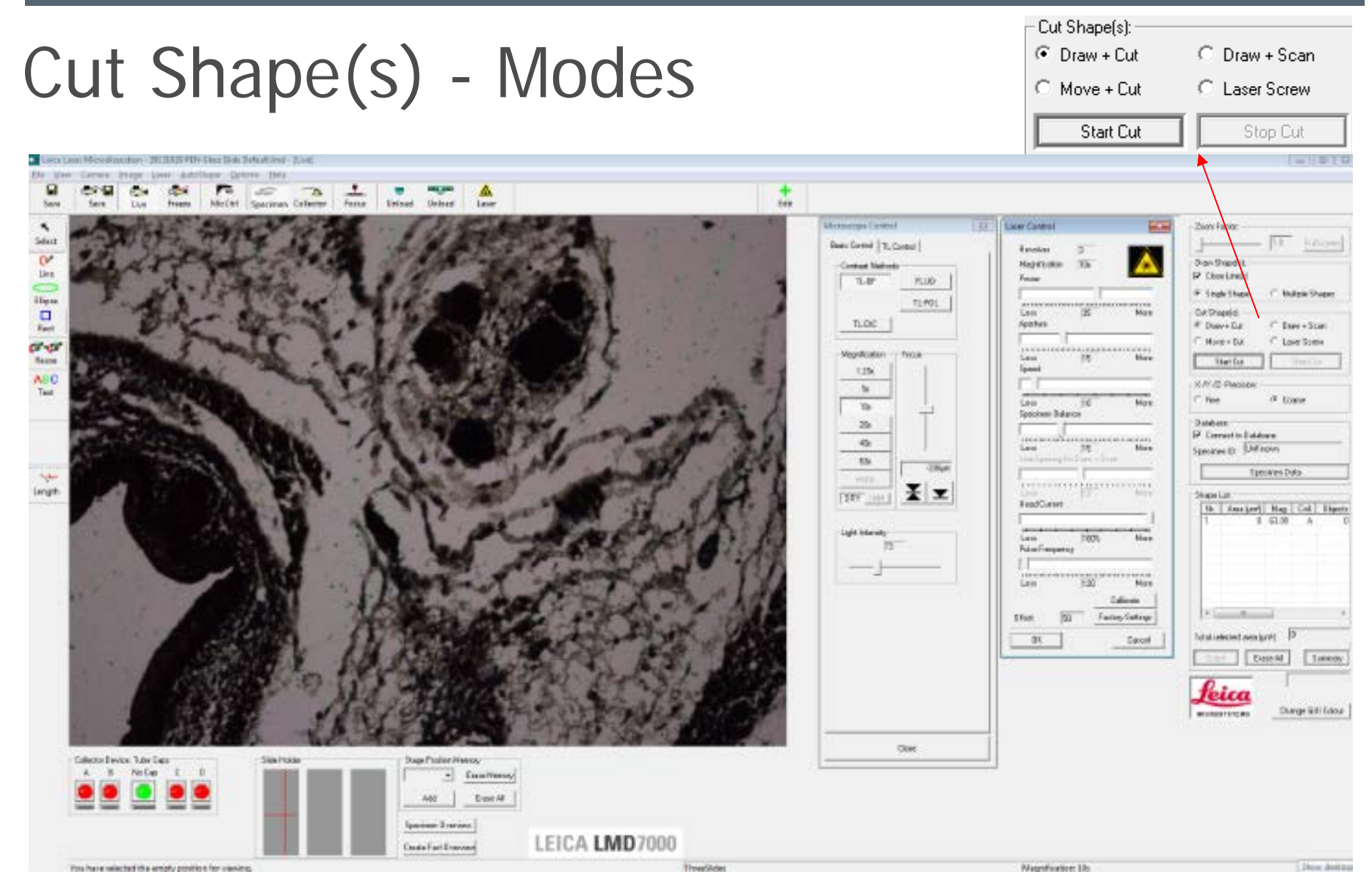

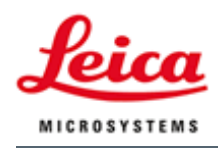

#### Easy to Use Software

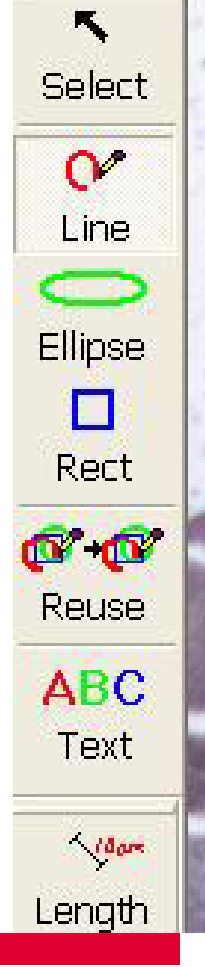

| Slide Holder  | Stage Position Memory |
|---------------|-----------------------|
|               | Erase Memory          |
|               | Add Erase All         |
|               | Specimen Overview     |
|               | Create Fast Overview  |
|               |                       |
|               |                       |
|               |                       |
|               |                       |
| Collector Dev | ice: Tube Caps        |
| A B           | No Cap C D            |
|               |                       |
| 99            |                       |
|               |                       |
|               |                       |

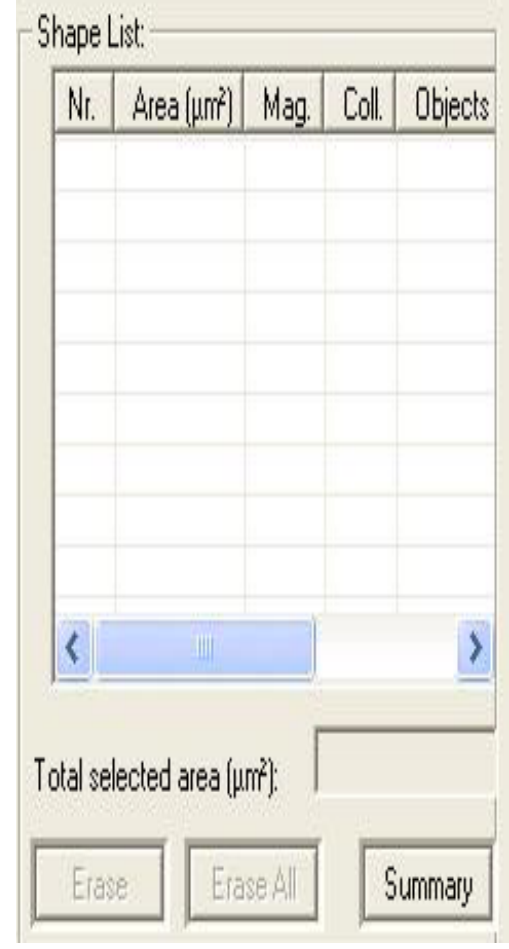

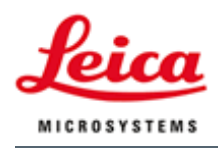

### Automated Control

Mi

- Microscope Control
- Laser Control

| un and a start and a start and a start a start a start a start a start a start a start a start a start a start |                              |
|----------------------------------------------------------------------------------------------------|------------------------------|
| cope control                                                                                                   | ca Laser Control             |
| Control TL Control                                                                                             | , Revolver 3                 |
| ontrast Methods                                                                                                | Magnification 10x            |
| TL-BE FLUO                                                                                                    | Power                        |
|                                                                                                    |                              |
| TL-POL                                                                                                    | Larr Maria                   |
| TL-DIC                                                                                                    | Aperture                     |
|                                                                                                    |                              |
| application Focus                                                                                              |                              |
| 1.05.                                                                                                    | Less [15 More<br>Speed       |
| 1.200                                                                                                    |                              |
| 5×                                                                                                    |                              |
| 10x                                                                                                    | Less 10 More                 |
| 20                                                                                                    | Specimen Balance             |
|                                                                                                    | JII I J                      |
| 40x                                                                                                    | Less 15 More                 |
| 63x                                                                                                    | Line Spacing for Draw + Scan |
| empty                                                                                                    |                              |
| × v                                                                                                    | Less 12 More                 |
|                                                                                                    | Head Current                 |
|                                                                                                    |                              |
| ght Intensity                                                                                                  | Less 1002 More               |
| 73                                                                                                    | Pulse Frequency              |
|                                                                                                    |                              |
|                                                                                                    | Less 120 Mars                |
| N                                                                                                    | 120 Mole                     |
| 51                                                                                                    | Calibrate                    |
| 0                                                                                                    | Diffeet 50 Factory Settings  |
|                                                                                                    | OK Caucal                    |
|                                                                                                    | Lance Lance                  |

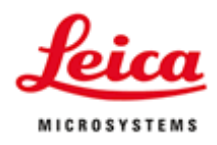

#### Multiple ROI Cutting

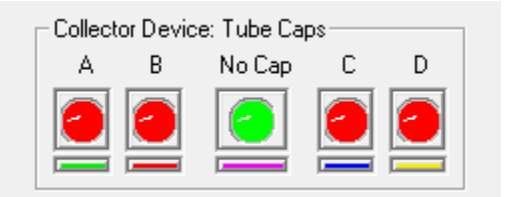

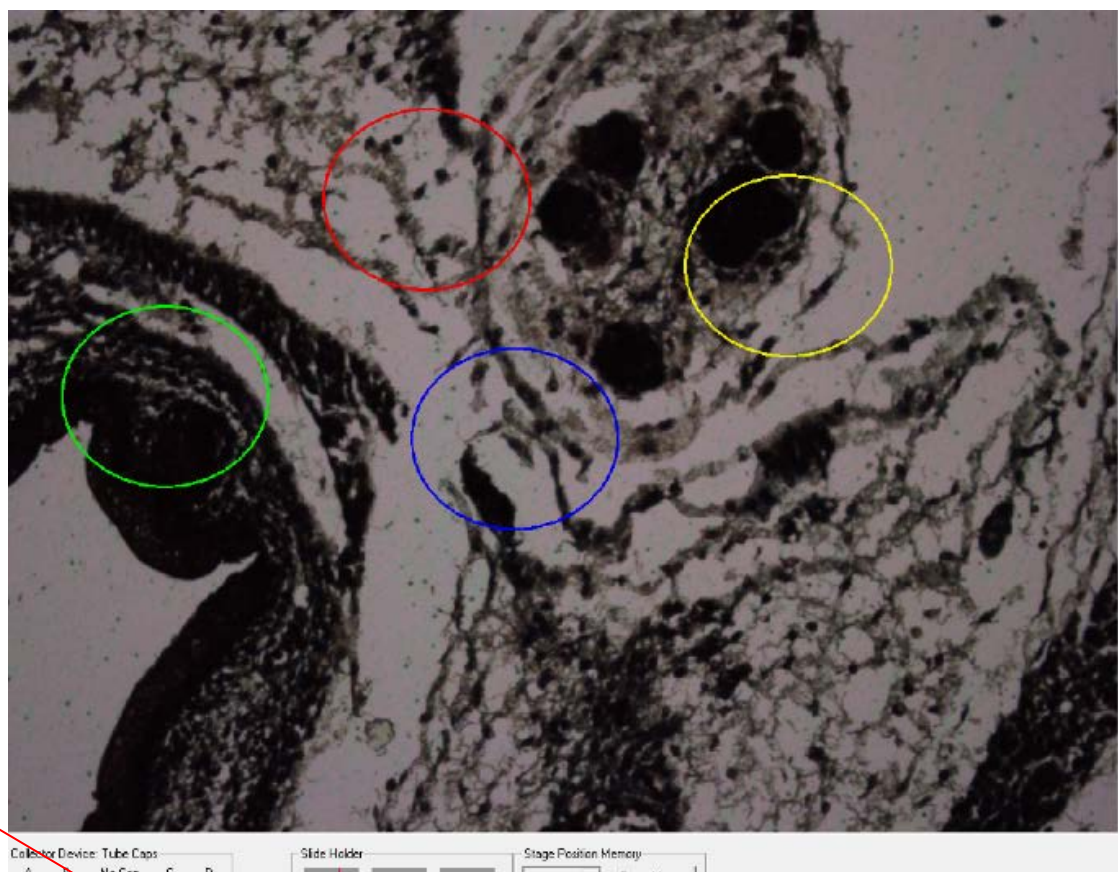

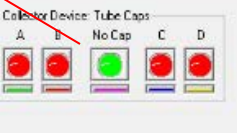

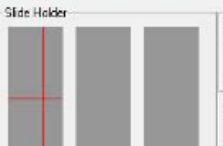

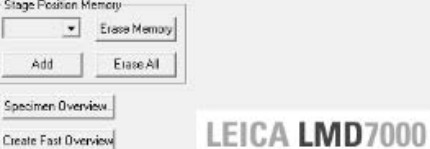

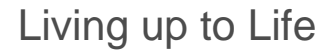

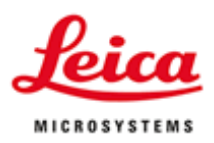

## Step 4 Laser Microdissection Parameters

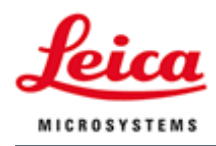

#### Laser Cold Ablation

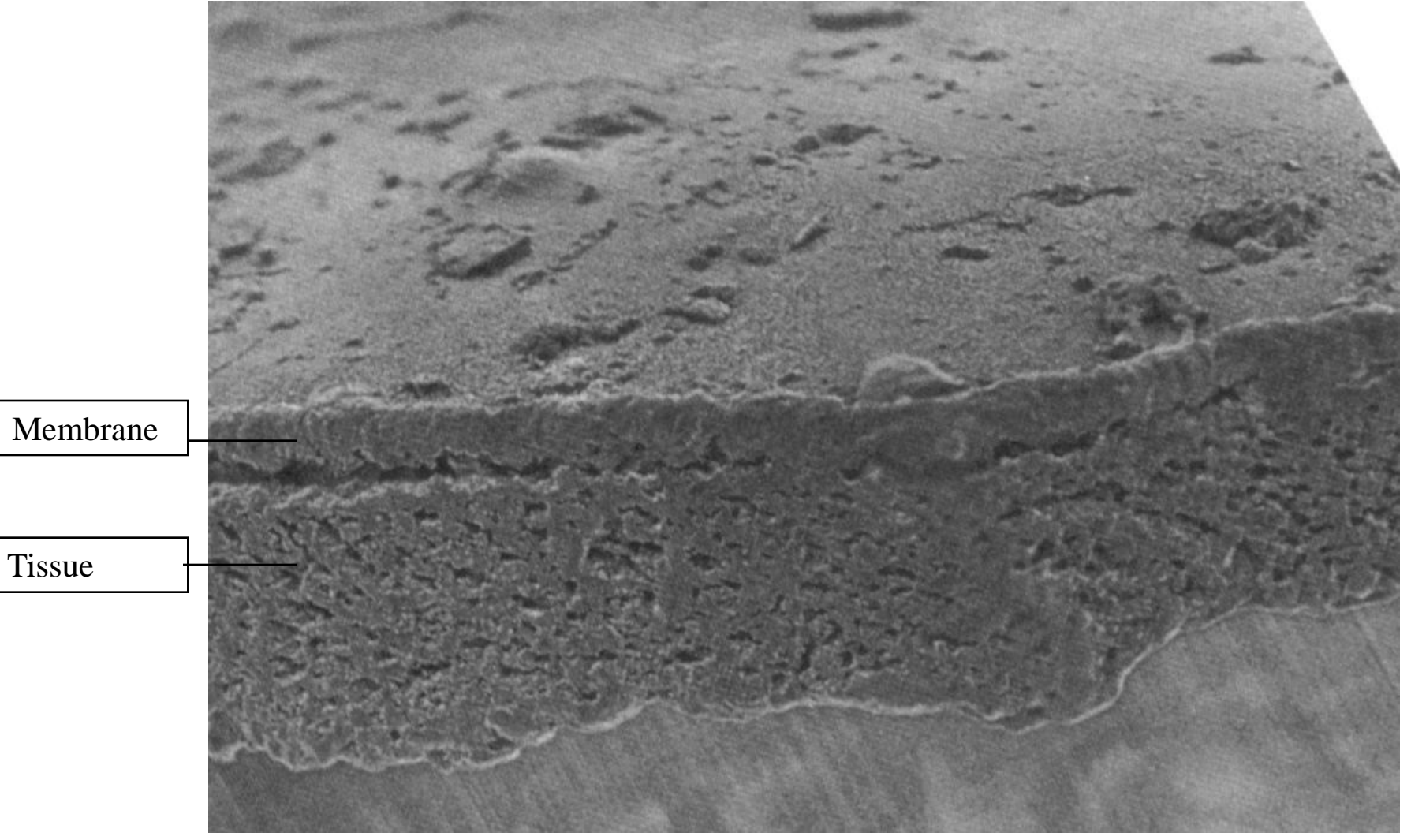

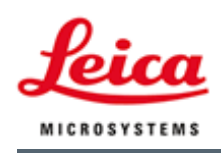

#### Laser Parameters

- For LMD7000 laser:
  - Frequency (choose 120 Hz, up to 800Hz)
  - Laser current
     Always use 100%
- Power and Aperture

   For glass slide too much power could cause glass etching.

| acar Control                       |               | S7             |  |
|------------------------------------|---------------|----------------|--|
| aser Control                       |               | 23             |  |
| Revolver<br>Magnificatior<br>Power | 3<br>10x      |                |  |
|                                    |               |                |  |
| Less<br>Aperture                   | 35            | More           |  |
|                                    |               |                |  |
| Less<br>Speed                      | 15            | More           |  |
|                                    |               |                |  |
| Less<br>Cassimon Da                | 10            | More           |  |
| Specimen Ba                        | liance        |                |  |
|                                    | ļ             |                |  |
| Less                               | 15            | More           |  |
| Line Spacing                       | for Draw + Sc | an             |  |
|                                    |               |                |  |
| Less                               | 12            | More           |  |
|                                    | l             |                |  |
| 1                                  |               | U              |  |
| Less                               | 100%          | More           |  |
| Pulse Freque                       | ncy           |                |  |
|                                    |               |                |  |
| Less                               | 120           | More           |  |
|                                    |               | Calibrate      |  |
| Offset:                            | 50 Fac        | ctory Settings |  |
| OK                                 |               | Cancel         |  |

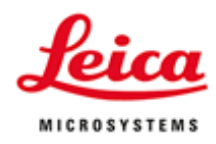

#### LMD Laser Module Light Path

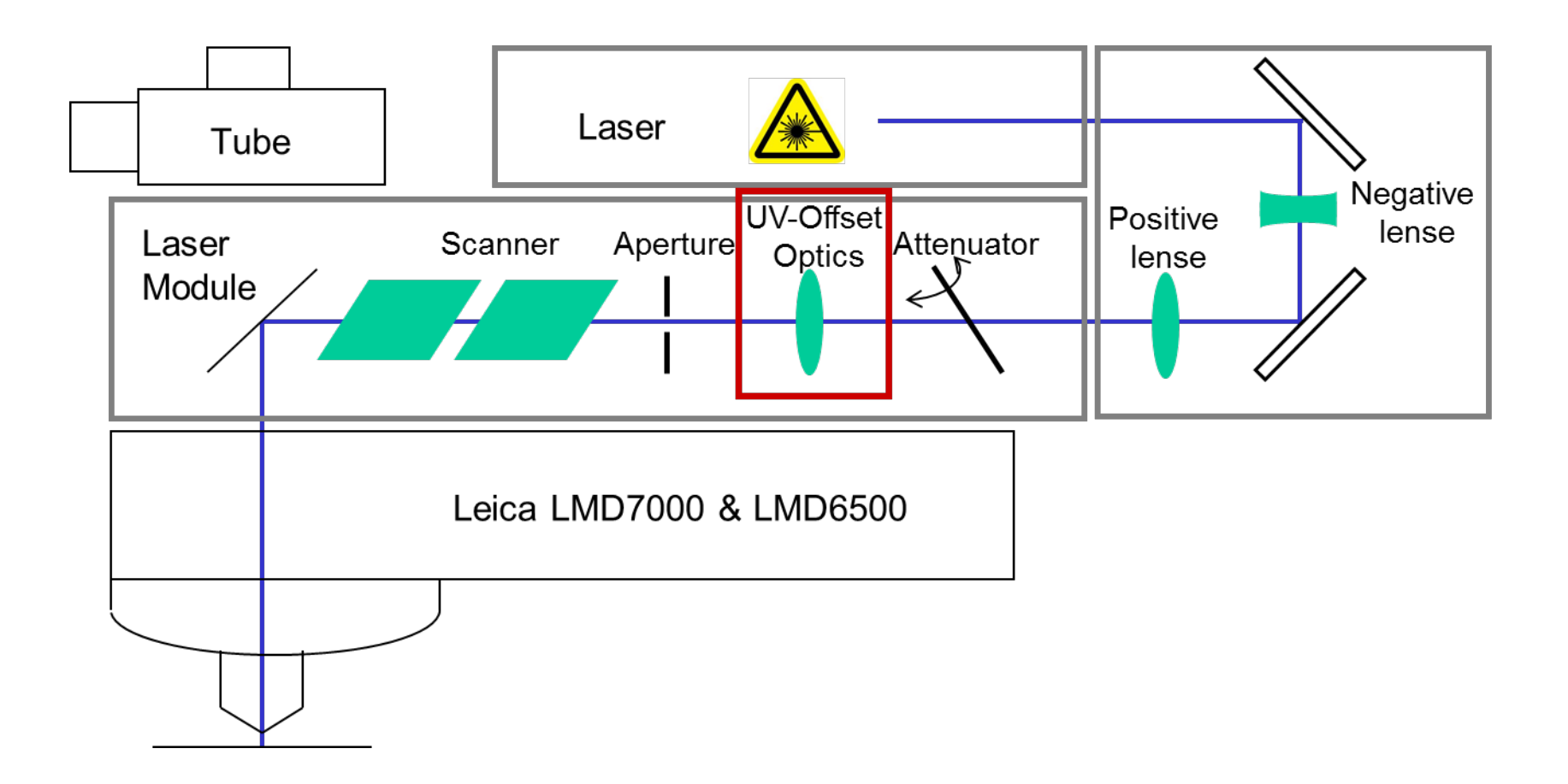

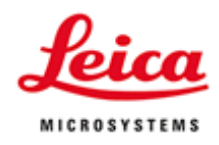

#### Laser Aperture Control

- The aperture allows to control the width of the cutting line
- Aperture ↑ Pulse Energy ↑
   Aperture ↓ Pulse Energy ↓
- Always optimize aperture settings for every objective

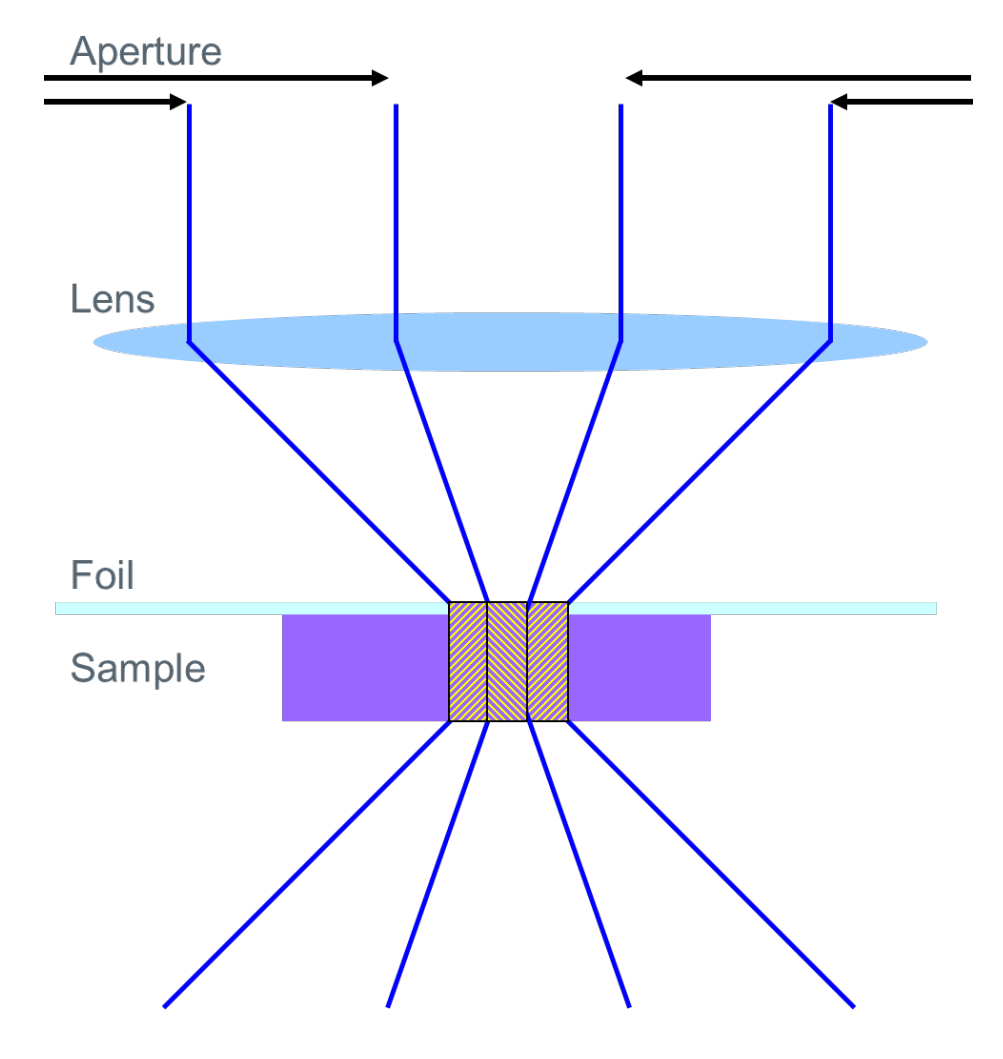

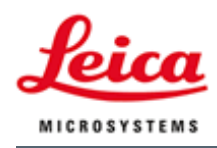

#### **UV Offset Control**

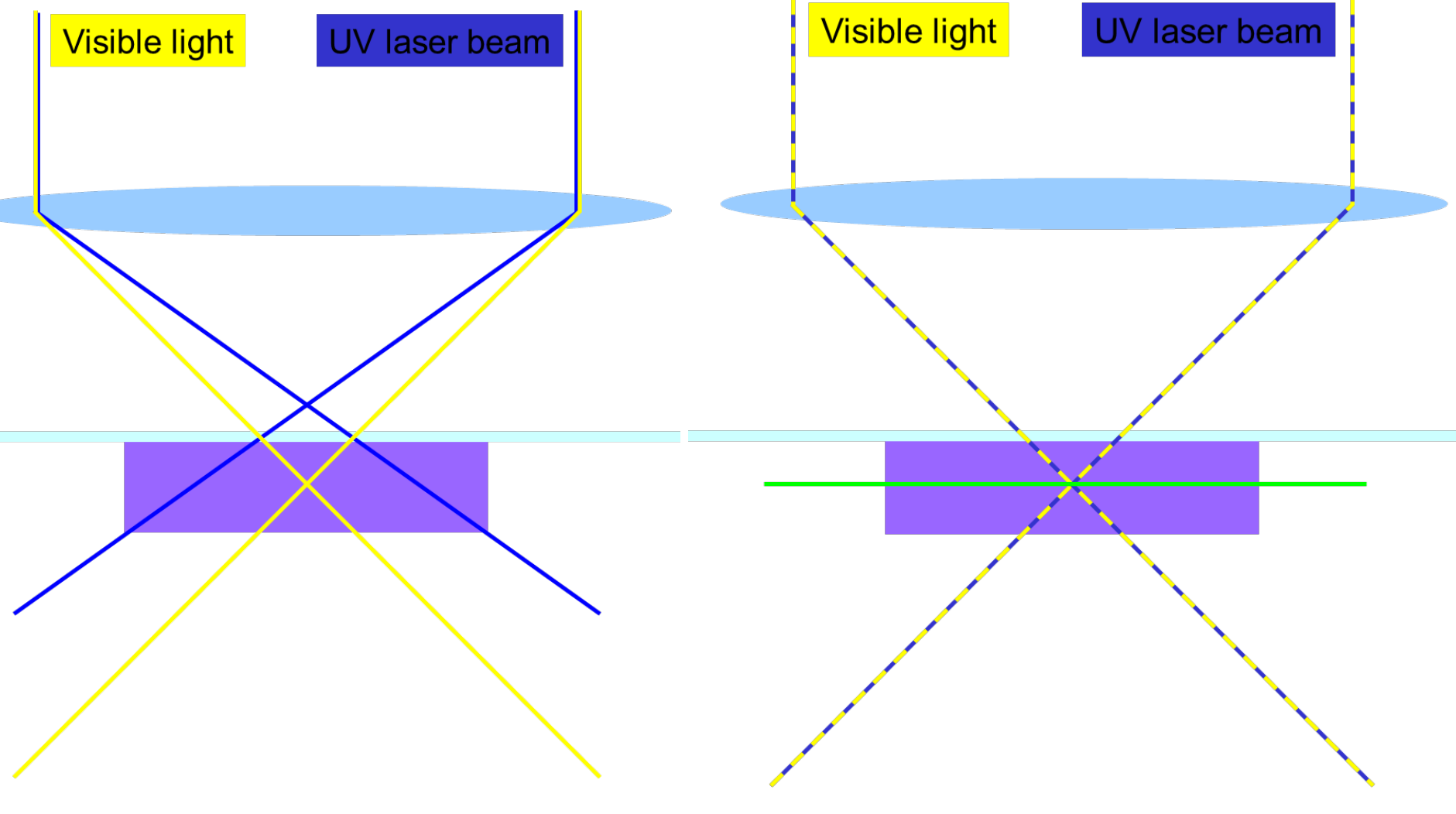

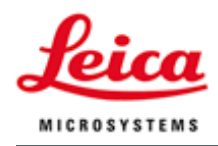

#### Laser Cut Line

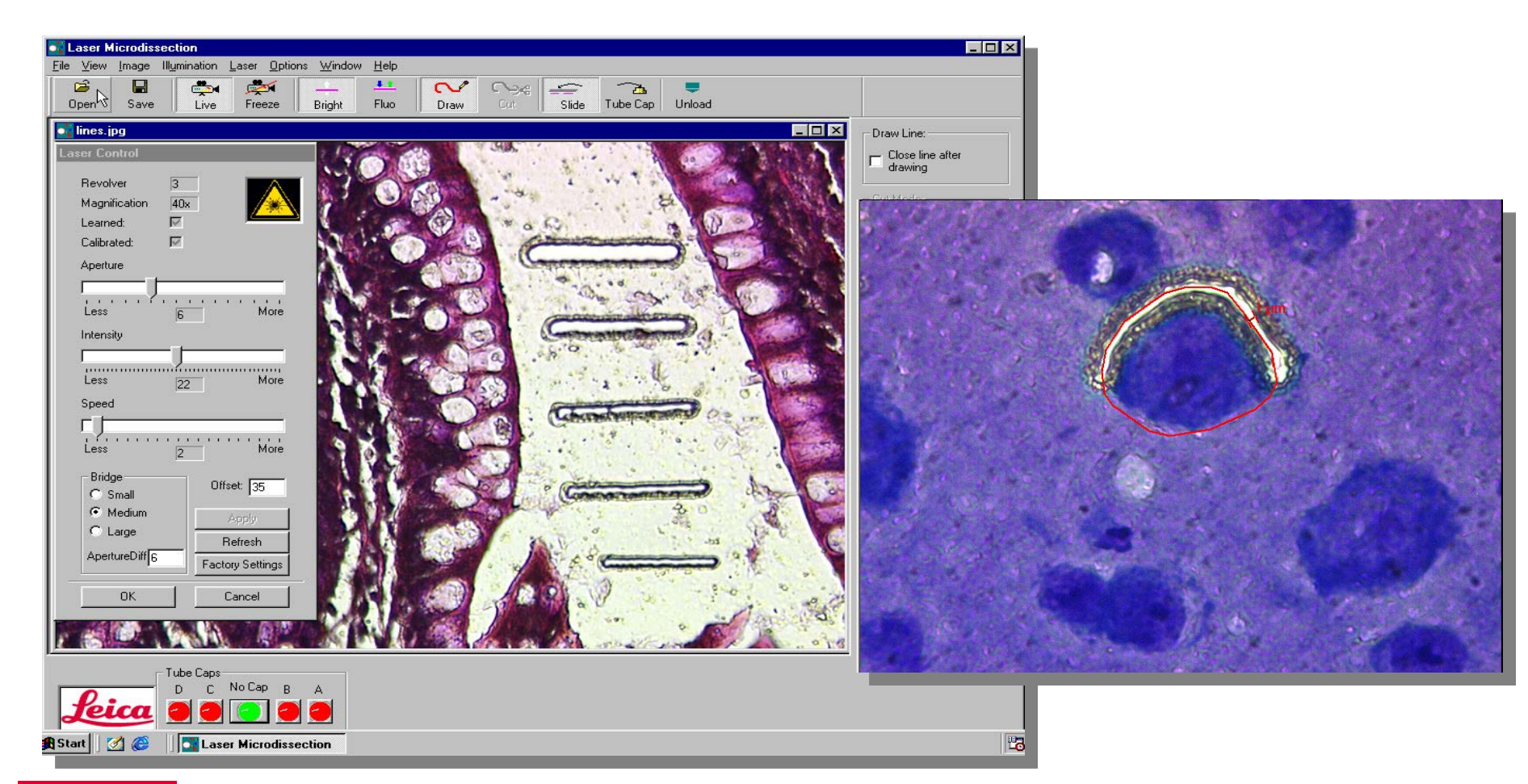

www.leica-microsystems.com

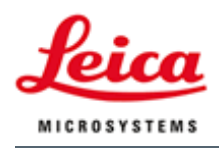

#### **Multi-User Settings**

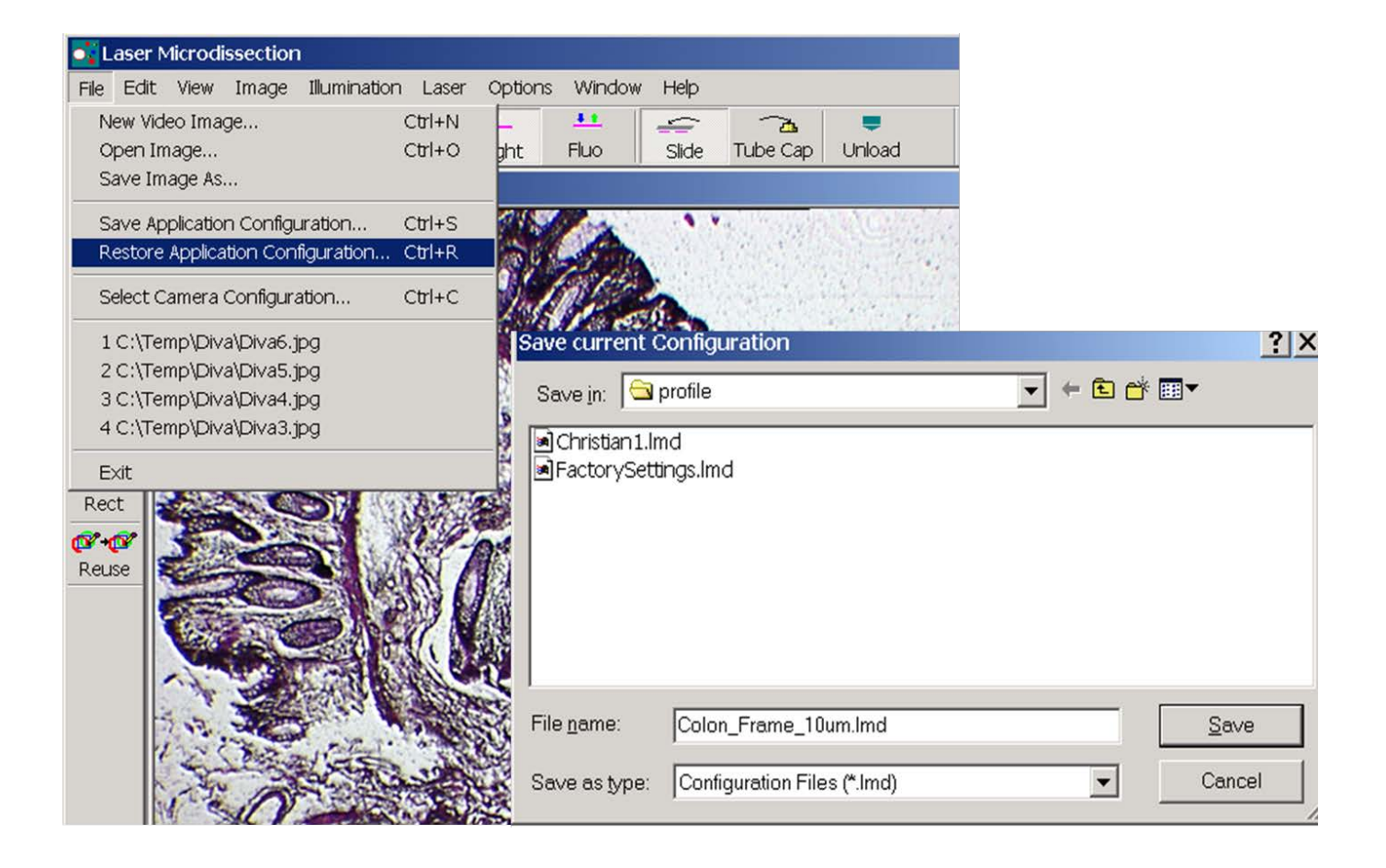

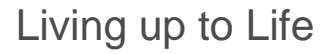

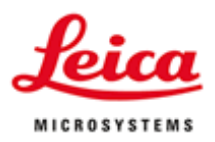

## Step 5 Collector Inspection

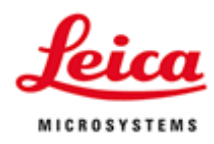

#### Collector (PCR Tube CAP)

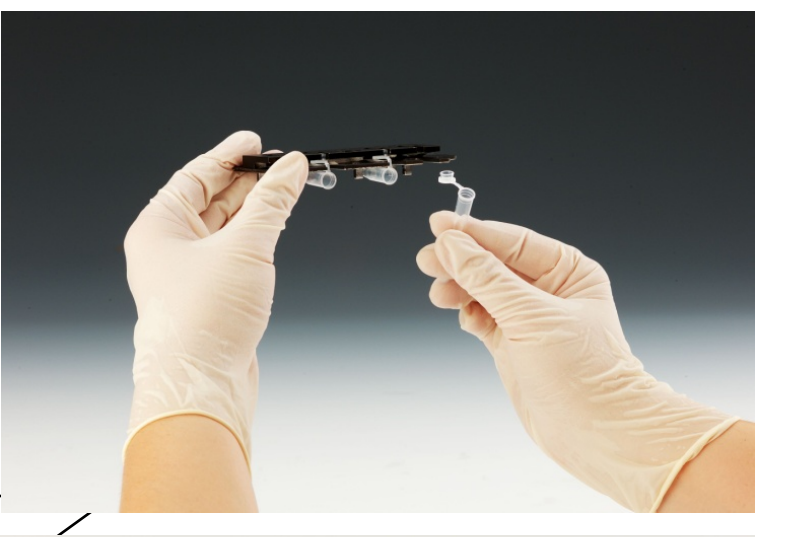

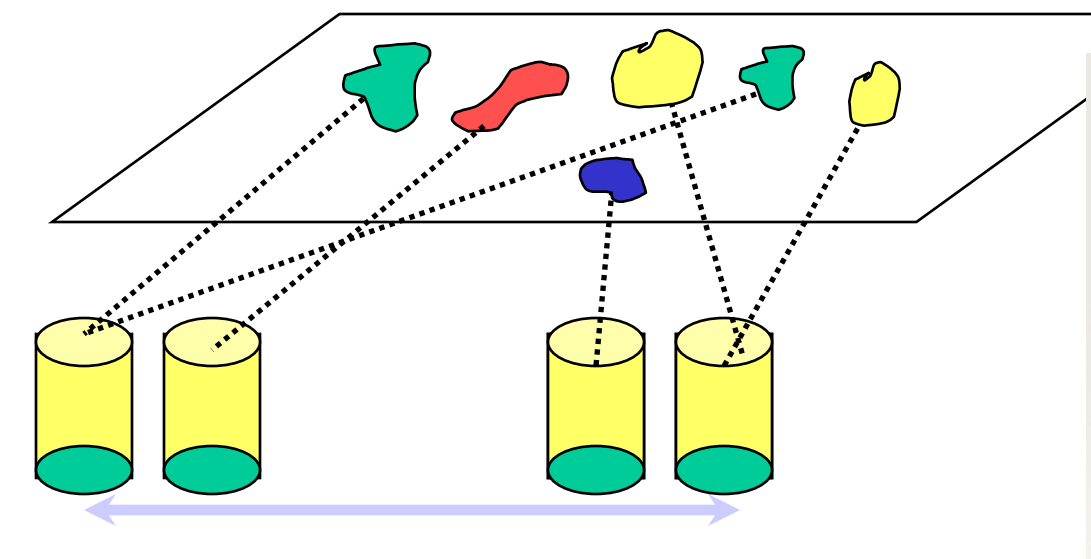

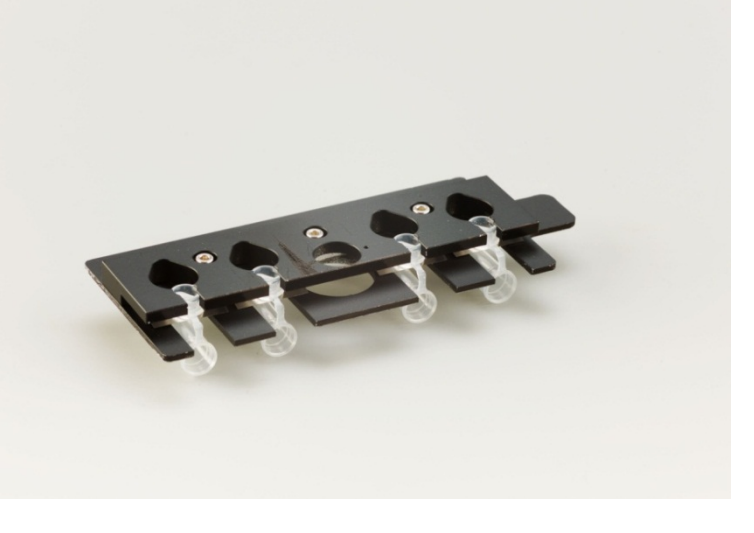

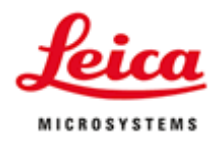

#### **Direct Visual Inspection of PCR Cap**

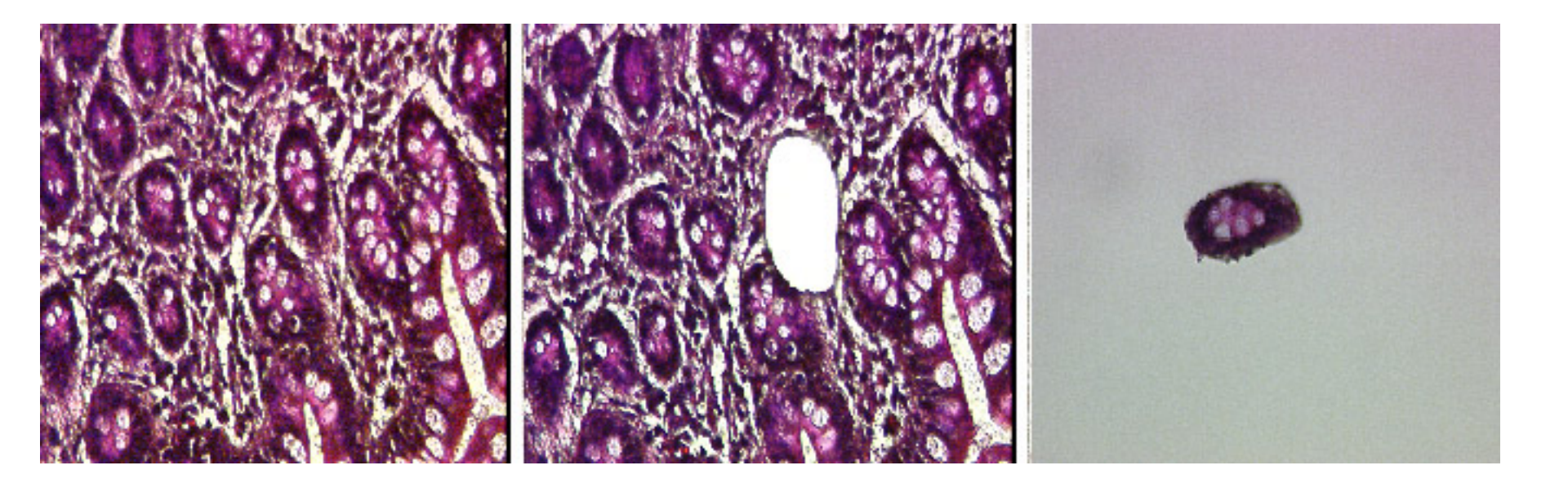

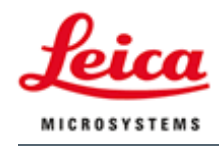

#### Reference Point Calibration

- Unload collector first
- Switch to 5x
- Remove the sample holder
- Click "Go to Reference Point"
- Focus on the white light hole (reference point)
- Use the mouse, click the four arrow button to move the reference point to the center of the image view window
- Click OK.

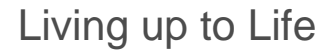

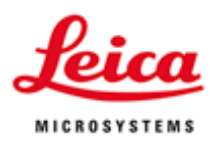

# Step 6 Fluorescence Mode; Specimen Overview; Database Module

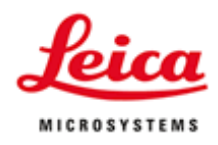

#### Fluorescence Mode

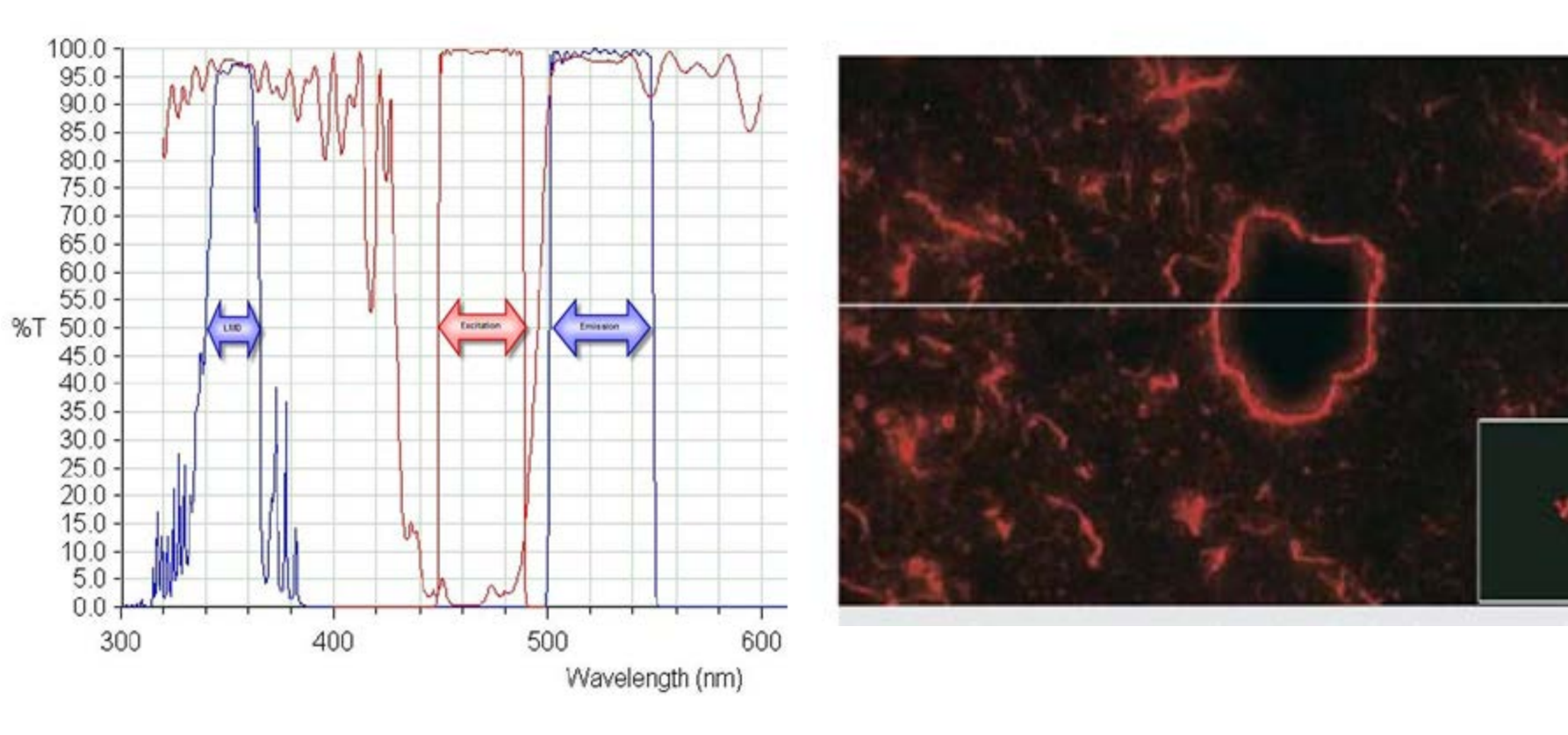

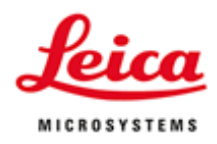

#### Fluorescence Filter BGR

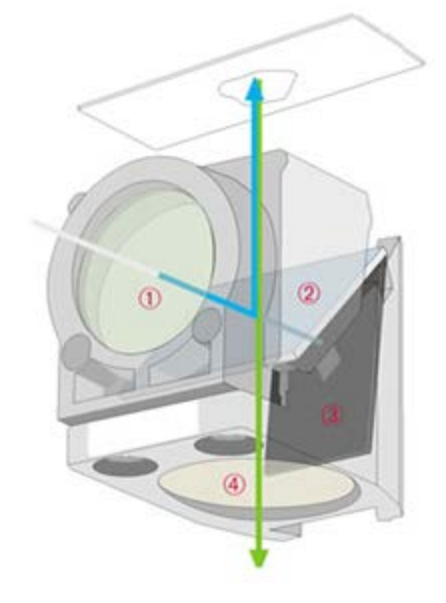

Light trap for the efficient suppression of noise. ① Excitation filters ② Dichroic mirrors ③ Leica light trap ④ Emission filters

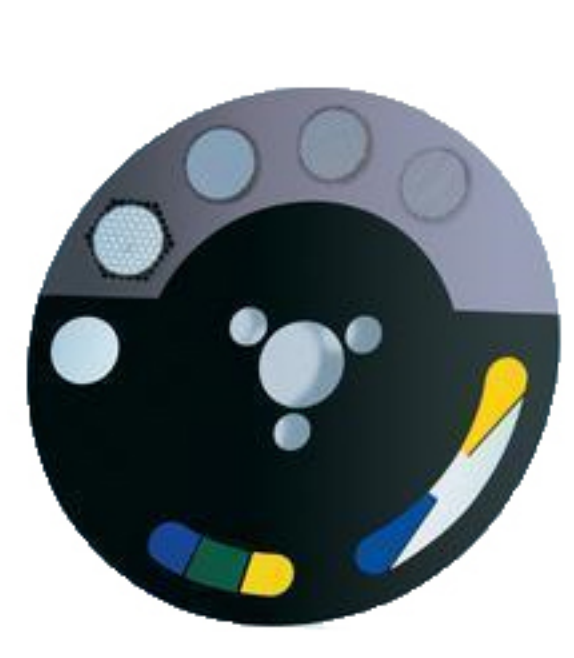

BGR three excitation ranges: 405 to 435 (420/30) 487 to 502 (495/15) 560 to 580 (570/20)

BGR three emission ranges: 465/20 530/30 640/40

Internal Fast Filterwheel (IFW): Short pass 460 filter Band pass 460 to 515 Long pass 520 and higher

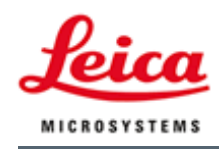

### Specimen Overview

- Switch to any lens, camera auto exposure
- Then define top/left position; bottom/right position; then Scan.

| Specimen Overview    |
|----------------------|
| Create Fast Overview |

 If using "Fast Specimen Overview", the maximum slide area (defined in Options → Settings) will be used. It will only use 1.25x.

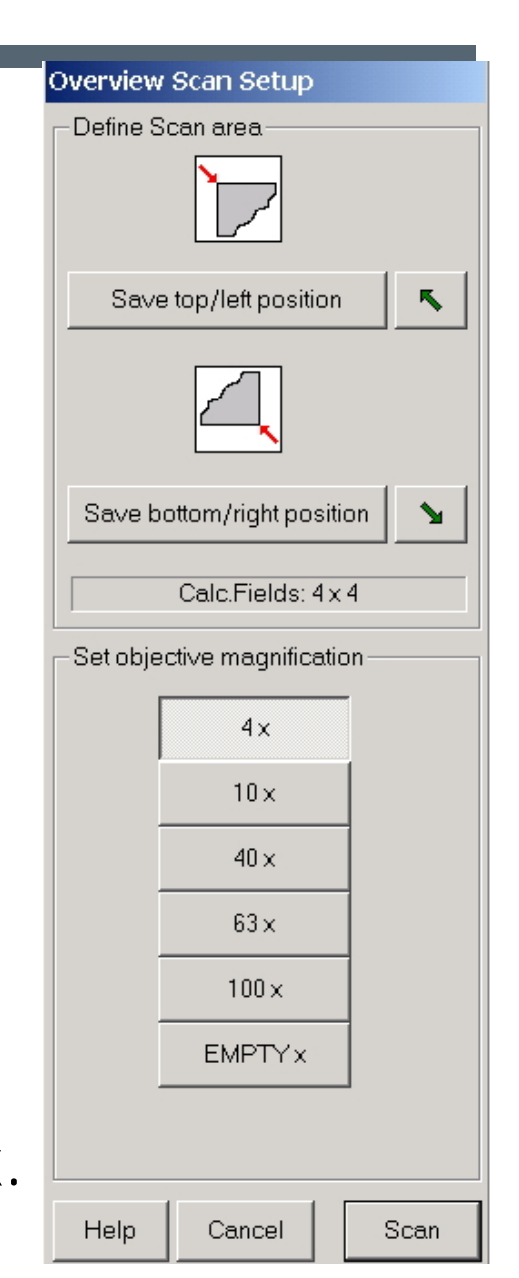

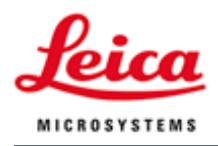

#### Specimen Overview

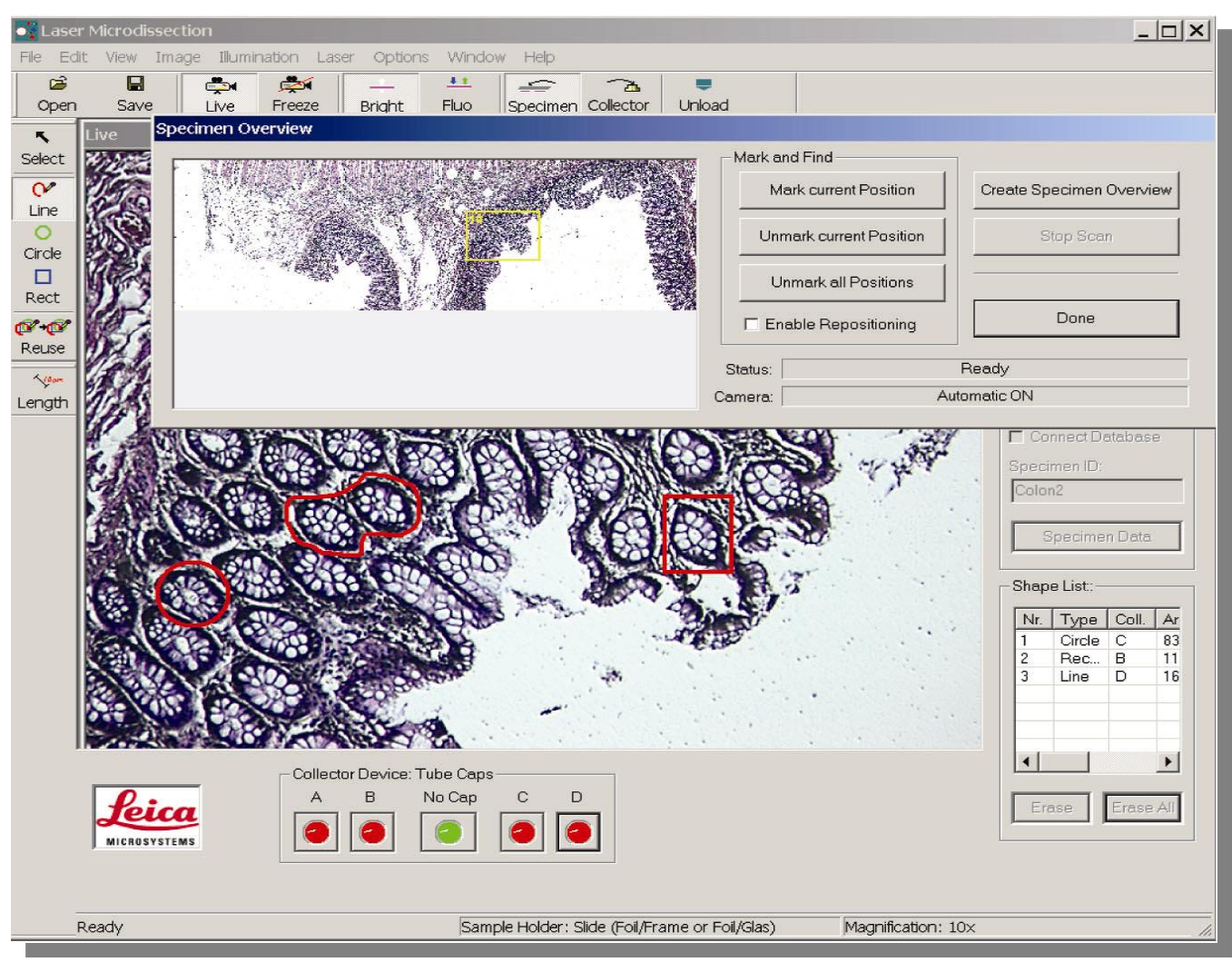

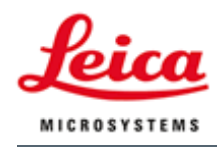

#### Enable Database Module

 Check the box: Connect to Database (Dongle protected – make sure the dongle is plugged in the PC)

| Zoom Factor:         | 1.0 FullScreen             |
|----------------------|----------------------------|
| Draw Shape(s):       |                            |
| C Single Shape       | Multiple Shapes            |
| Cut Shape(s):        | C Draw + Scan              |
| C Move + Cut         | C Laser Screw              |
| Start Cut            | Stop Cut                   |
| -X-/Y-/Z- Precision: |                            |
| ⊖ Fine               | <ul> <li>Coarse</li> </ul> |
| Database:            |                            |
| 🔽 Connect to Datab   | ase                        |
| Specimen ID: UnKn    | own                        |
| Spec                 | cimen Data                 |
| Shape List:          |                            |
| Nr. Area (µm²)       | Mag. Coll. Objects         |
| 1 18310              | 10.00 B 2                  |

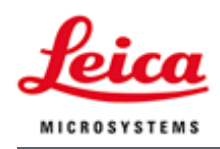

#### Type in Specimen Data

- The "Specimen Data" is unique for each slide
- Double click on one of the three slides, then click the "Specimen Data" to enter information such as "Specimen ID", "Preparation", "Type" etc.

| Database     |             | ×  |
|--------------|-------------|----|
| Database     |             |    |
| Specimen ID: | 03052012    |    |
| Preparation: | стуо        |    |
| Туре:        | mouse       |    |
| Contrast:    | brightfield |    |
| User Name:   | PM LMD      |    |
| Description: | demo        |    |
|              |             | OK |
| Slide Holder |             |    |
|              |             |    |
|              |             |    |
|              |             |    |

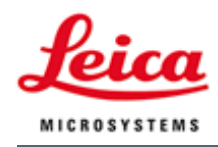

#### Capture Images

 Options → Database menu settings:

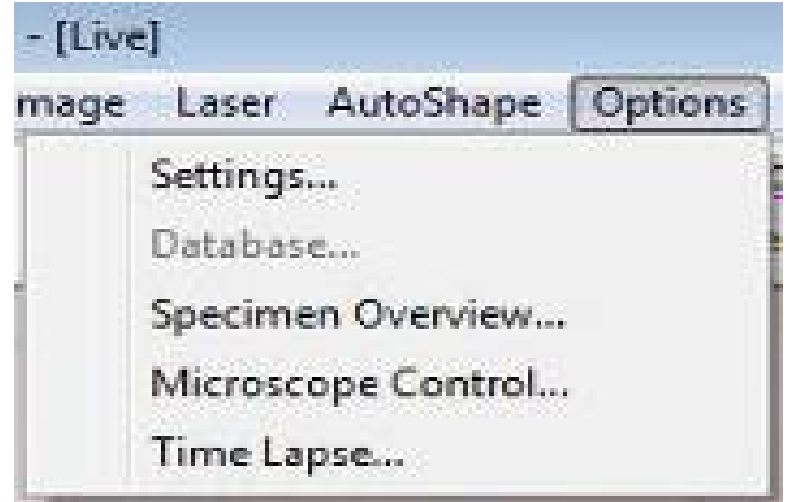

| Database         |           |
|------------------|-----------|
| Capture          | 1         |
| Image Capture    |           |
| ✓ Pre cut        | C Speed   |
| After cut        | • Quality |
| After inspection |           |
|                  |           |
|                  | Cancel OK |

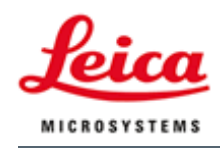

#### LIF File Viewer

- "LAS-AF-Lite\_3.1.0\_8587\_Setup.exe"
   for PC only
- "Specimen ID.lif" can be copied to another location, and opened by LAS AF Lite free image viewer.

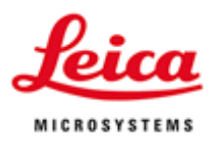

## Step 7 Fine Tuning

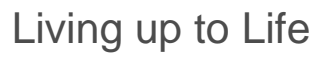

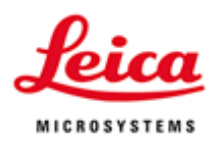

#### Laser calibration

- -- Focus on the sample
- -- Adjust the laser power
- -- Go to "Laser" menu, choose "Calibration"
- -- Follow the instruction to click on the center of each cross (total four crosses will be cut)

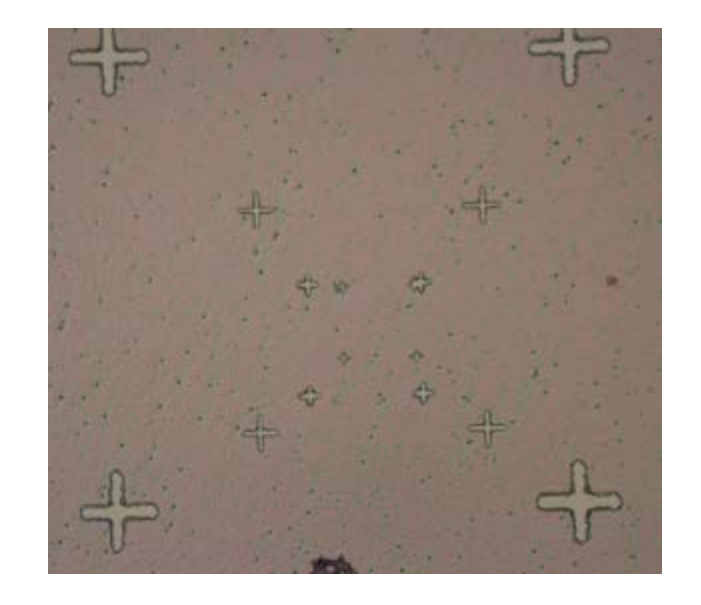

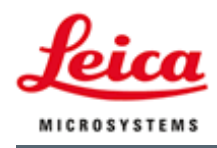

### Option – Settings - Cut Line Attributes

- Line Thickness: top one
- Line Compression: 2
- Track Length: 0 (scanning stage)

| Dhiect Counting Linened                                | tion Position Cut Line Attributes           | Slide Holder Misc                  |
|--------------------------------------------------------|---------------------------------------------|------------------------------------|
| CUT LINE ATTRIBUT                                      | ES:                                         | win by the mouse.                  |
| LINE THICKNESS:<br>Sets the thickness of th            | e cut line when drawn in the displa         | ау                                 |
| LINE COMPRESSION:<br>Increase the overall pro          | ocess speed by eliminating redunda          | ant points of the original cut lir |
| TRACK LENGTH:<br>The length of the recor               | ded history track for exact repositio       | oning of the Cut Lines.            |
| INNER SHAPES COLO<br>Shapes created with A'<br>colour. | )UR:<br>VC could be expanded, if so the ini | ner shapes are shown in this       |
| Line Thickness                                         | Line Compression                            | Track Length                       |
| c                                                      | C 0 (No compression)                        | • 0 (Scanning stage)               |
| ·                                                      | C 1                                         | 0.1                                |
|                                                        | · 2                                         | C 2                                |
|                                                        | C 3                                         | C 3                                |
|                                                        | C 4                                         | C 4 (Motor stage)                  |
|                                                        | C 5 (Highest compression)                   | C 5 (Longest track)                |
| Inner Shapes Colour                                    |                                             |                                    |
|                                                        |                                             |                                    |

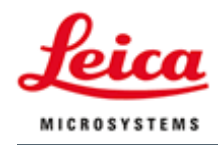

#### Slider Holder Scan Area

- This area is an arbitrary boundary for the slide
- It is used for the Fast Specimen Overview

| ettings                                                  |                                                                                                    |
|----------------------------------------------------------|----------------------------------------------------------------------------------------------------|
| Object Count                                             | ing Inspection Position Cut Line Attributes Slide Holder Misc.                                                                                                    |
| -Working<br>To define t<br>right limit) v<br>Please, pri | Area (for active Slide and Slide Holder)<br>he working area of each slide you have to define two corners (rear left limit a<br>vithin the slide holder, which will confine the free working area of each single<br>oceed as following: |
| Move to the<br>limit. Close<br>slide sepe                | e rear left corner of the slide and set the limit. Move to the front right corner an<br>this window, select the next slide and repeat the procedure. Set the limits for<br>rately.                                                     |
|                                                          | 1. Move the stage to the current Rear Left<br>Limit (rear left corner) by pressing the<br>"Move to Rear Left Limit" button.                                                                                                    |
|                                                          | 2. Readjust the stage manually to a new desired position.     3. Define this position to be the new Rear Left Limit Set Rear Left Limit                                                                                                |
|                                                          | Limit" button.                                                                                                    |
|                                                          | 4. Move the stage to the current Front<br>Right Limit (front right corner) by pressing<br>the "Move to Front Right Limit" button.                                                                                                    |
|                                                          | 5. Readjust the stage manually to a new desired position.                                                                                                    |
|                                                          | 6. Define this position to be the new Front<br>Right Limit by pressing the "Set Front<br>Right Limit" button.                                                                                                    |
|                                                          | Reset to Min/Max values                                                                                                    |

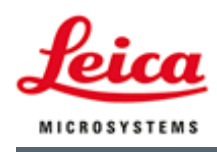

### Misc. Settings

- Save overlay with image
- Laser connected to PC
   3600 seconds
- Distance of laser calibration
   0.7
- LMD7000

| Object Counting   Inspe                                                                                                    | ction Position Cut Line Attributes Slide Holder Misc.                                                                                                    |
|----------------------------------------------------------------------------------------------------|----------------------------------------------------------------------------------------------------|
| Miscellaneous settings:                                                                                                    | :                                                                                                    |
| Show shape IDs in<br>Shape IDs will be d                                                                                                    | overlay<br>rawn in middle of shapes.                                                                                                    |
| Show shape position<br>On each shape pos                                                                                                    | ons in overview image<br>sition will be drawn a cross in the overview image.                                                                                                    |
| 🔲 Save overlay with i                                                                                                    | mage files                                                                                                    |
| Overlay (shapes, te                                                                                                    | xt,) will be saved with images to file and database.                                                                                                    |
| Delete shapes after<br>Cut shapes will be o                                                                                                    | r cut<br>deleted after cut.                                                                                                    |
| Close Fluo-Shutter<br>Fluo shutter will close                                                                                                    | during cut<br>se during cut process, no before/after cut images will be take                                                                                                    |
| C LMD 6500                                                                                                    | • LMD 7000                                                                                                    |
|                                                                                                    |                                                                                                    |
| Laser connected to<br>LMD software cont<br>Laser Timeout (sec                                                                                                    | PC<br>rol the laser box (needs RS232 connection to laser).<br>onds): 3600                                                                                                    |
| <ul> <li>Laser connected to<br/>LMD software cont</li> <li>Laser Timeout (sec</li> <li>Save Summary at p</li> <li>You will be prompted</li> </ul>                                                                                | PC<br>rol the laser box (needs RS232 connection to laser).<br>onds): 3600<br>program end<br>ed to safe the Summary List when you end the LMD software                                                                                                    |
| <ul> <li>Laser connected to<br/>LMD software cont<br/>Laser Timeout (sec</li> <li>Save Summary at p<br/>You will be prompted</li> <li>Show progress bar<br/>A progress bar will be</li> </ul>                                    | o PC<br>rol the laser box (needs RS232 connection to laser).<br>onds): 3600<br>program end<br>ed to safe the Summary List when you end the LMD software<br>during cutting<br>be shown during the cutting.                                                                                                    |
| <ul> <li>Laser connected to<br/>LMD software cont<br/>Laser Timeout (sec</li> <li>Save Summary at p<br/>You will be prompte</li> <li>Show progress bar</li> <li>A progress bar will to</li> <li>Distance of Laser Cal</li> </ul> | PC<br>rol the laser box (needs RS232 connection to laser).<br>onds): 3600<br>program end<br>ed to safe the Summary List when you end the LMD software<br>during cutting<br>be shown during the cutting.<br>ibration Crosses (1.0 is standard setting)<br>0.7                                                  |
| Laser connected to<br>LMD software cont<br>Laser Timeout (sec Save Summary at p<br>You will be prompte Show progress bar A progress bar will be Distance of Laser Cal Automatically switce                                       | PC<br>rol the laser box (needs RS232 connection to laser).<br>onds): 3600<br>program end<br>ad to safe the Summary List when you end the LMD software<br>during cutting<br>be shown during the cutting.<br>ibration Crosses (1.0 is standard setting)<br>0.7<br>h to 2x magnification cube in inspection mode |

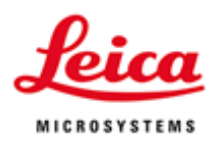

## Step 8 Troubleshooting Not cutting; Static; Camera; Microscope, etc.

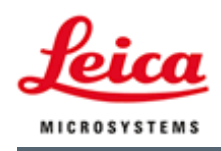

### Not Cutting

- Laser power/aperture is enough?
- Laser speed and frequency?
- Laser offset is off?
- Tissue too thick?
- Tissue too wet?

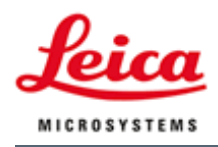

#### Static

- Blank slide could be UV treated before mounting tissue
- Tissue dehydrated too much
- Tissue air dried too long use a enclosed chamber with wet paper towel
- Put liquid buffer in the PCR tube cap
- Humidifier in the room
- Lower laser frequency
- Glass PEN slide better than metal frame slide
- Metal frame PEN slide is better than metal PET slide

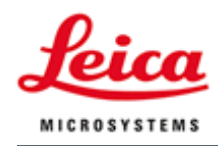

#### Camera, Microscope

#### Camera no image:

- Lever switched from eyepiece to camera?
- Auto exposure? Manually set to high exposure to see if there is image
- Light intensity (INT), FD(field diaphragm), AP (aperture) enough?
- Collector is blocking the light? Diffusor is eating the light?

#### Microscope:

- Another user is logged in and using the microscope?
- Log off or restart the computer
- Wait for microscope completely started.

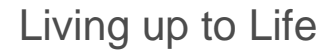

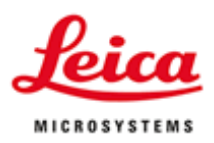

## Step 9 Microscope Standalone Operation

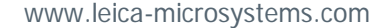

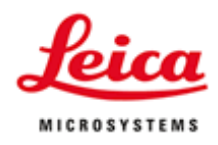

#### DM6000B Touch Screen

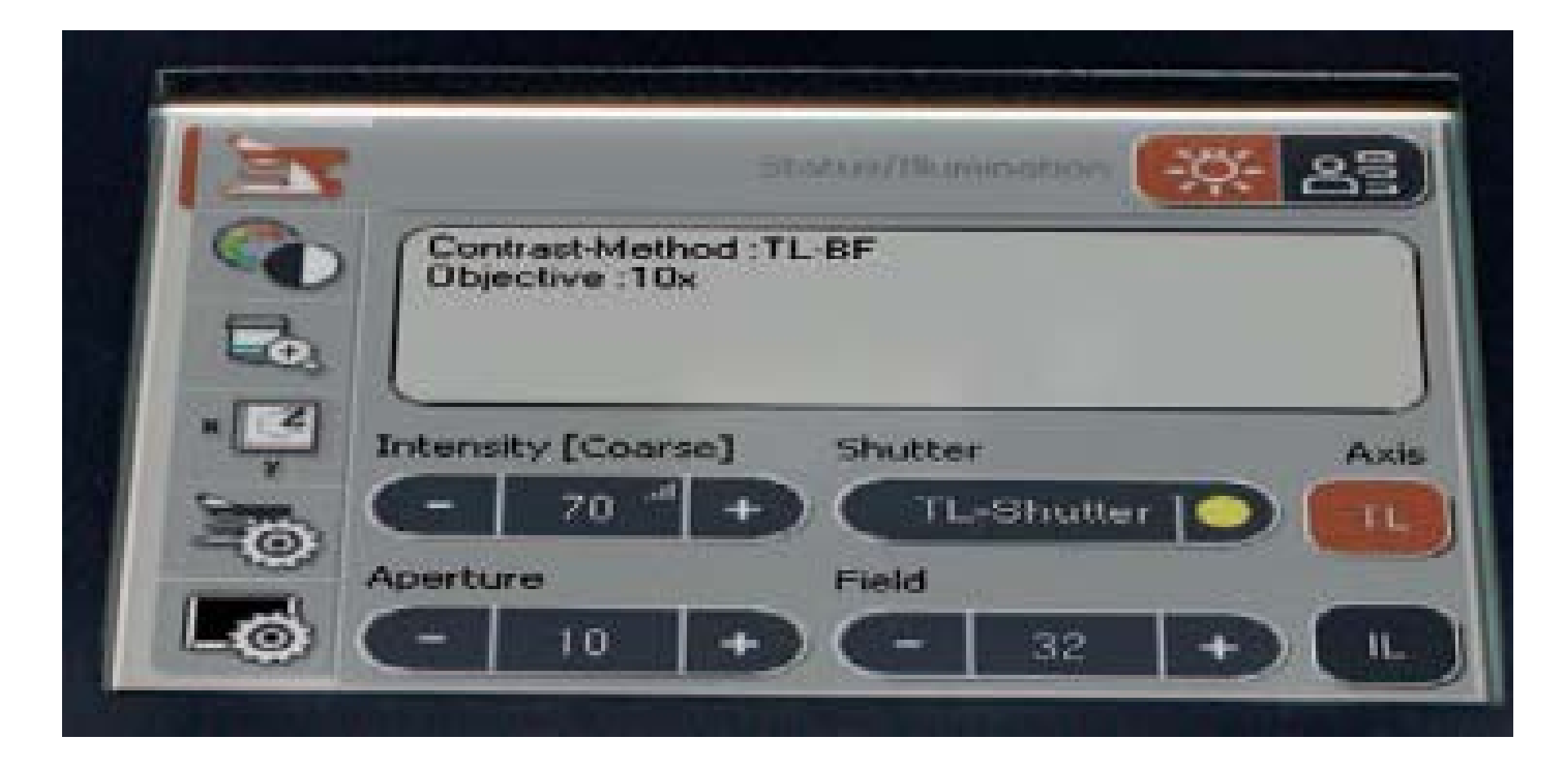

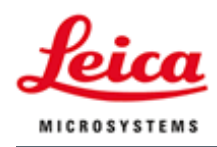

#### DM6000B Buttons (Preset)

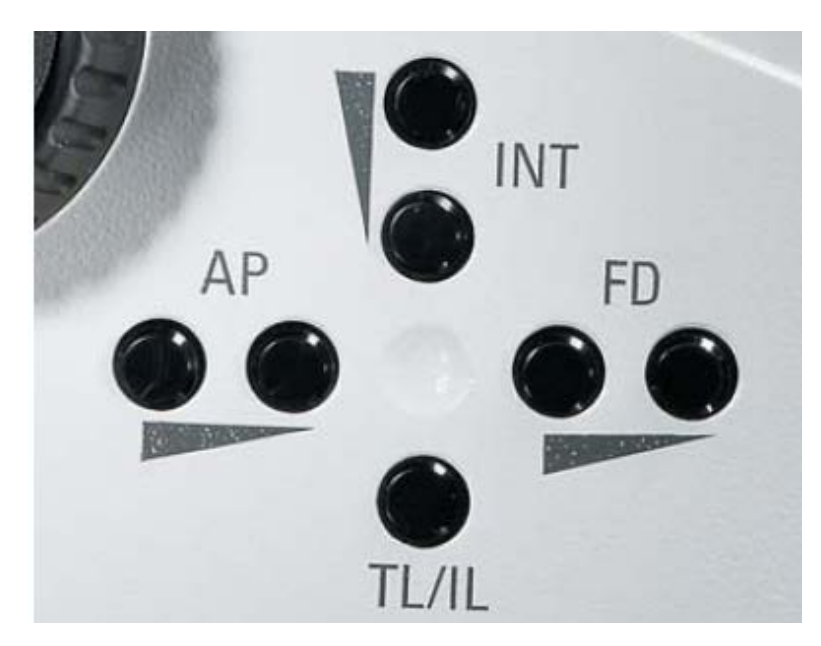

**Illumination Manager** 

- \*TL & FL Intensity Controls
- \*TL / IL Toggle
- \*Field Diaphragm Controls

100% T

- **55%** T
- **30%** T
- **17%** T
- 10% T
- 0% Shutter

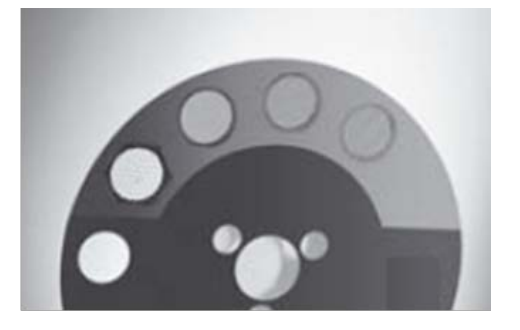

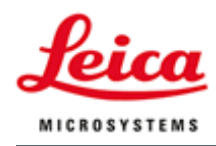

#### DM6000 Buttons (User Defined)

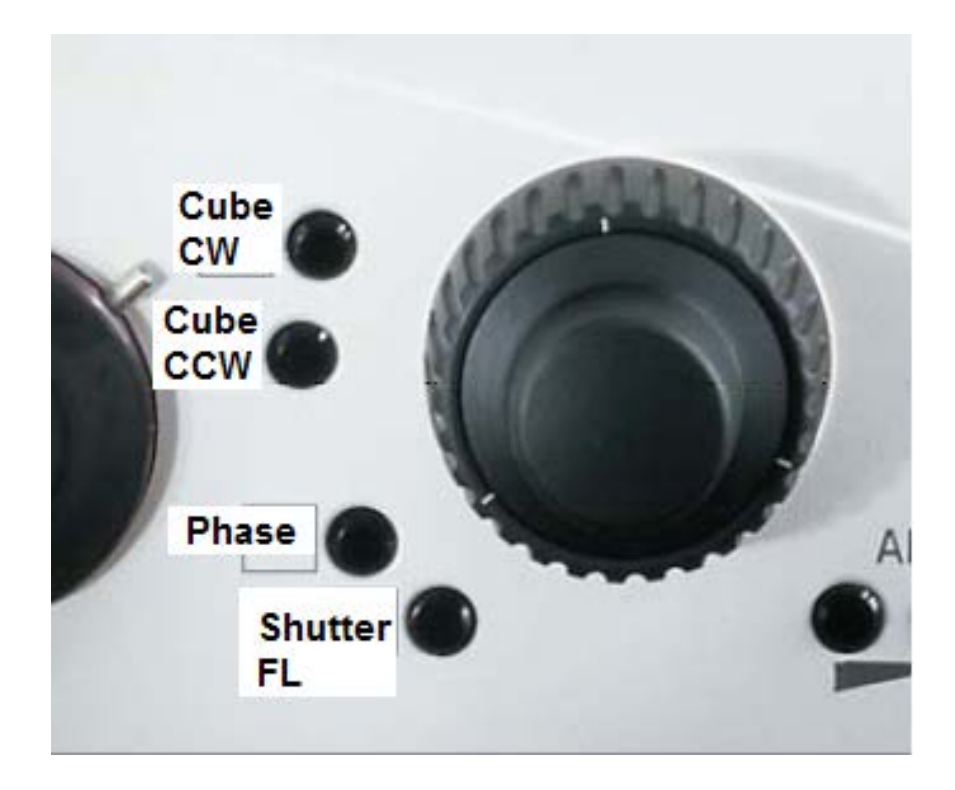

User Defined Function Buttons 4 Left Side / 3 Right Side

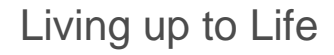

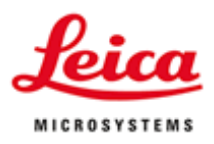

#### **Objective Correction Collar**

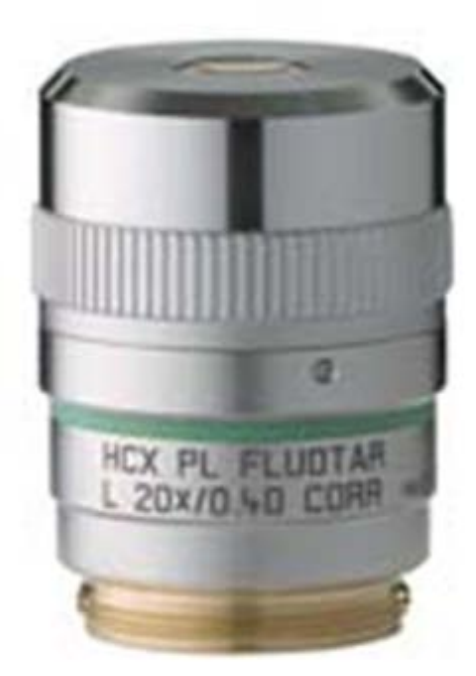

Constant Focus Correction Collar For select N Plan L & Fluotar L objectives. Simplifies viewing the best images possible.

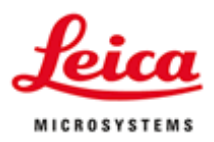

## Step 10 Support / Troubleshooting

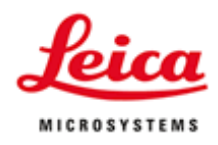

#### LMD Protocol Guide

Section 2. How to Prepare Tissue Sections ...... Preparing Frozen Sections..... Precautions for working with RNA..... Workflow for Preparation of Frozen Sections .... Sectioning For Leica Laser Microdissection Preparing Paraffin Sections ......
Protocol Guide for Leica Microsystems Laser Microdissection Systems Tissue Fixation Paraffin embedding and Sectioning Dissectate collection from plain glass slides via LMD ..... Preparation of archived slides for LMD .....

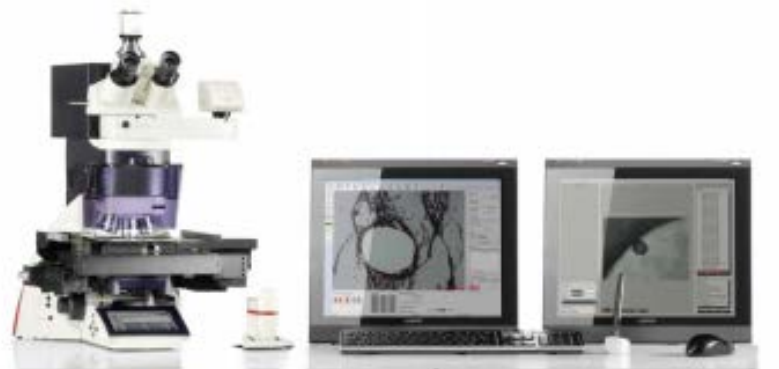

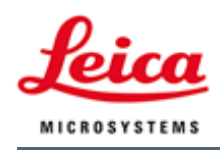

#### LMD Citations

| $\mathbf{L}$ | ist of Publications        | Leica        |
|--------------|----------------------------|--------------|
| L            | eica Laser Microdissection | MICROSYSTEMS |
| 1.           | DNA-Research               | 2            |
| 2.           | RNA-Research               | 6            |
| 3.           | Proteomics                 | 13           |
| 4.           | Neurosciences              | 14           |
| 5.           | Developmental Research     |              |
| 6.           | Plant Research             |              |
| 7.           | Forensics                  |              |
| 8.           | Miscellaneous              |              |

http://www.leica-microsystems.com/Imd

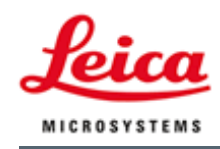

#### Leica Contacts

#### Jamie Van Berkum, North Central Instruments (314) 517-2364, jamiev@nci.com

Qing Tang, Ph.D., Research Application Specialist 617-817-0481, ging.tang@leica-microsystems.com

Leica Application and Technology Support Center: 866-830-0735 Option 3 (Usually Louise Bertrand) (Remote webex support: <u>http://support.e-leica.com</u>)

(Internet: Refer to the Word document to avoid real time virus scan of LMD software folders: "LMD\_Networking\_3rdParty\_Software\_Policy\_V1.0\_Oct13\_FS.doc") www.leica-microsystems.com